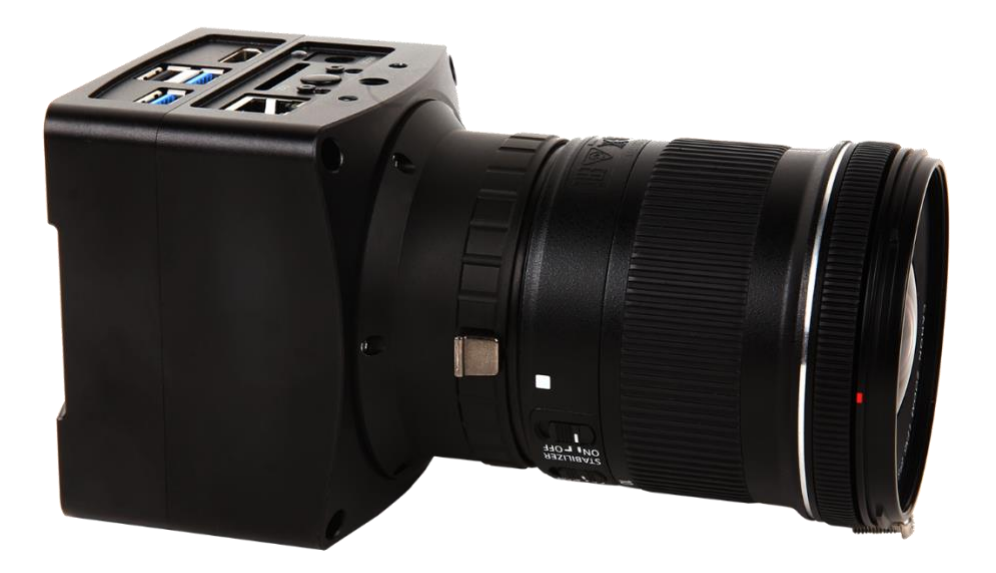

| Con | tents                                            |           |                                                                                         | I           |  |
|-----|--------------------------------------------------|-----------|-----------------------------------------------------------------------------------------|-------------|--|
| 1   | X7FC                                             | CAM4K16   | MPA_EFL Camera Application                                                              | 1           |  |
| 2   | X7FCAM4K16MPA_EFL Camera Datasheet and Functions |           |                                                                                         |             |  |
| 3   | X7FCAM4K16MPA_EFL Camera Lens Adaptation         |           |                                                                                         |             |  |
| 4   | Dimension of X7FCAM4K16MPA_EFL Camera            |           |                                                                                         |             |  |
| 5   | X7FC                                             | CAM4K16I  | MPA_EFL Camera Packing Information                                                      | 9           |  |
| 6   | Soft                                             | ware and  | Арр                                                                                     | 10          |  |
| 7   | X7FC                                             | CAM4K16I  | MPA_EFL Camera Configurations                                                           | 11          |  |
|     | 7.1                                              | Camer     | a working standalone with built-in XCamView software                                    | 11          |  |
|     | 7.2                                              | Conne     | cting camera to computers with USB3.0 port                                              | 13          |  |
|     | 7.3                                              | Camer     | a working in WiFi mode (AP mode)                                                        | 14          |  |
|     | 7.4                                              | Conne     | cting camera to the PC with LAN port                                                    | 16          |  |
|     | 7.5<br>appli                                     | Conne     | cting multi-cameras to the router through the LAN port/ WiFi STA mode for the ne        | twork<br>16 |  |
| 8   | Brief                                            | Introduc  | tion of X7FCAM4K16MPA_EFL UI and Its Functions                                          | 20          |  |
|     | 8.1                                              | XCamV     | /iew UI                                                                                 | 20          |  |
|     | 8.2                                              | The ca    | mera control panel on the left or right side of the video window                        | 20          |  |
|     | 8.3                                              | The M     | easurement Toolbar on top of the video window                                           | 21          |  |
|     | 8.4                                              | lcons a   | and functions of the Synthesis Camera Control Toolbar at the bottom of the video window | <i>ı</i> 22 |  |
|     |                                                  | 8.4.1     | Browse                                                                                  | 22          |  |
|     |                                                  | 8.4.2     | Settings>Network>General                                                                | 24          |  |
|     |                                                  | 8.4.3     | Settings>Network>LAN                                                                    | 24          |  |
|     |                                                  | 8.4.4     | Settings>Network> WiFi                                                                  | 25          |  |
|     |                                                  | 8.4.5     | Settings>Measurement                                                                    | 25          |  |
|     |                                                  | 8.4.6     | Settings>Magnification                                                                  | 26          |  |
|     |                                                  | 8.4.7     | Settings>Image Format                                                                   | 26          |  |
|     |                                                  | 8.4.8     | Settings>Video                                                                          | 27          |  |
|     |                                                  | 8.4.9     | Settings>Storage                                                                        | 27          |  |
|     |                                                  | 8.4.10    | Settings>Files                                                                          | 28          |  |
|     |                                                  | 8.4.11    | Settings>Time                                                                           | 28          |  |
|     |                                                  | 8.4.12    | Settings>ISP                                                                            | 28          |  |
|     |                                                  | 8.4.13    | Settings>EDF                                                                            | 29          |  |
|     |                                                  | 8.4.14    | Settings>Language                                                                       | 29          |  |
|     |                                                  | 8.4.15    | Settings>Miscellaneous                                                                  | 30          |  |
|     | 8.5                                              | Auto F    | ocus Control Panel on the right side of the Video Window                                | 31          |  |
|     | 8.6                                              | Focus I   | Region in the Video Window                                                              | 31          |  |
| 9   | Sam                                              | ple Photo | s Captured with X7FCAM4K16MPA Camera                                                    | 32          |  |

| 10 0 | Contacting Customer Service | 35 |
|------|-----------------------------|----|
|------|-----------------------------|----|

# 1 X7FCAM4K16MPA\_EFL Camera Application

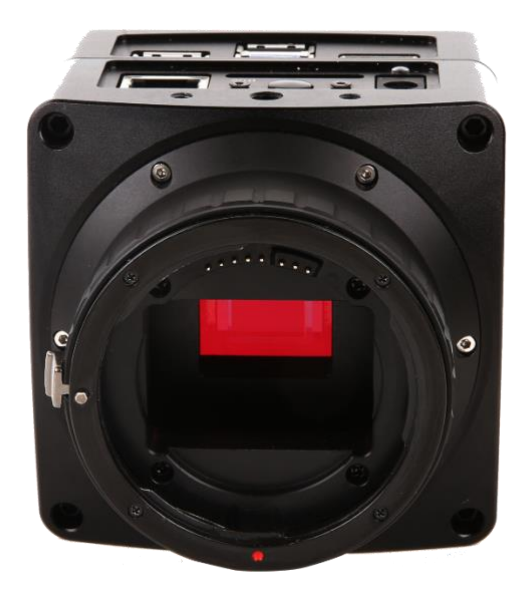

Figure 1 The X7FCAM4K16MPA\_EFL Camera

The X7FCAM4K16MPA\_EFL is a camera designed by ToupTek that includes multiple modes of output (HDMI/NETWORK/USB), where X in 'X7FCAM4K16MPA\_EFL means multiple interfaces, the 7 series represents the AI high-end platform of Touptek , F means auto focus, 4K represents HDMI output of 4K, 16MP represents maximum camera output of 16MP images, A represents sensor type A, and EFL stands for Electronic Focus Lens, also known as EF mount lens. It uses large-size,high-resolution and ultra-high-performance CMOS sensor. The camera can be directly connected to an HDMI display, or it can be connected to a computer via NETWORK or USB, and the image and video can be saved in an SD card /USB flash drive for on-site analysis and subsequent research.

The X7FCAM4K16MPA\_EFL camera outputs real-time images through the HDMI interface, and can operate the graphical interface through a USB mouse to perform image display adjustment, processing, measurement and other functions.

The X7FCAM4K16MPA\_EFL camera's most important feature is that it can be used with any supported EF-mount lens, and after correctly installing the lens, you can get the focal length, aperture and focus of the lens in real time on the HDMI interface, and you can motorize the control of the aperture and focus section.

The camera can be used for inspection in medical fields, such as ophthalmology and dentistry; it can also be used for ultra-high-definition industrial inspection. It can be adapted to EF mount lenses of various focal lengths according to customer needs.

The basic characteristic is listed as below:

- Large size, high-resolution, and high-performance Sony back-illuminated CMOS sensor
- Compatible for EF mount lenses, achieving electric control of lens aperture, manual/auto focusing
- Based on lens focusing control, achieve the depth of field synthesis function of the focused image
- 4K HDMI/ NETWORK / USB multiple video synchronous outputs
- SD card/USB flash drive for captured image and video storage, support local preview and playback
- New browsing function, providing rich file operation functions, image to image comparison(2 or 4 sheets), image to real-time video comparison, multi-image EDF and other functions
- Excellent ISP with local tone mapping and 3D denoising, ROI white balance is more accurate
- Embedded XCamView for the control of the camera and image processing, supporting automatic edge finding and measurement functions
- ToupView/ToupLite software for PC
- iOS/Android applications for smart phones or tablets

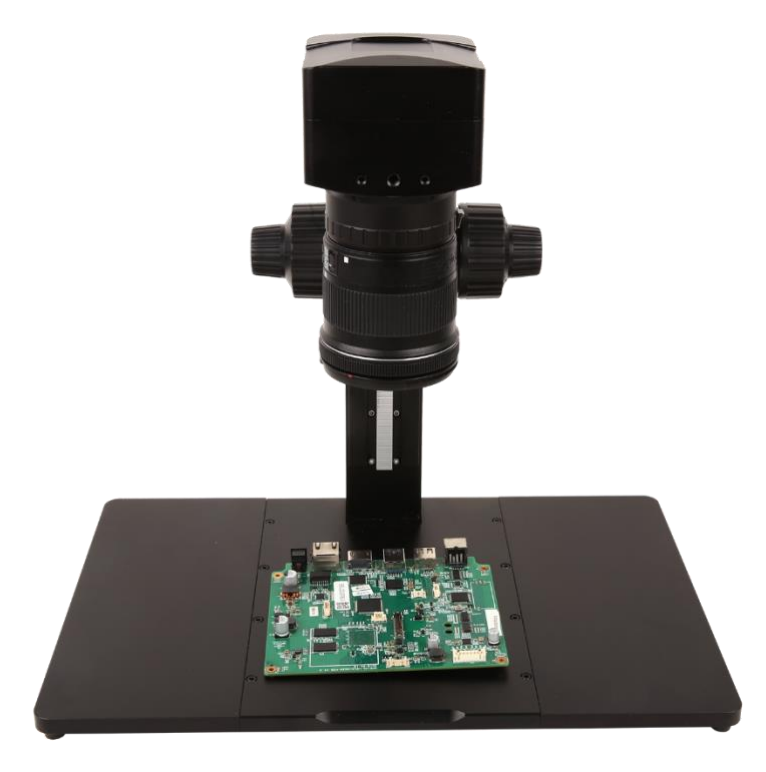

Figure 2 TPS-600 Bracket+X7FCAM4K16MPA\_EFL+Canon EF-S 18-55mm f/4-5.6 IS STM

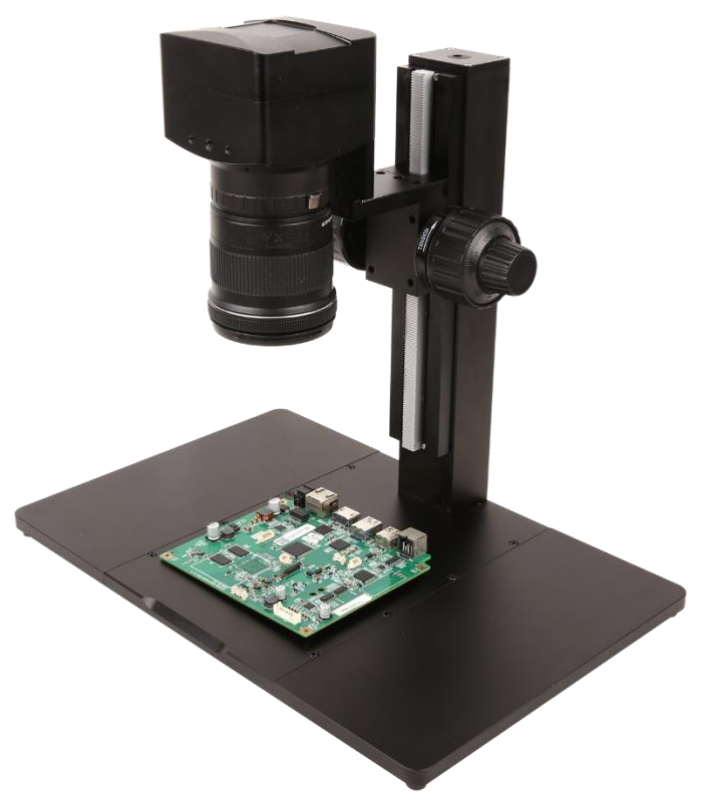

Figure 3 TPS-600 Bracket+X7FCAM4K16MPA\_EFL+Canon EF-S 18-55mm f/4-5.6 IS STM

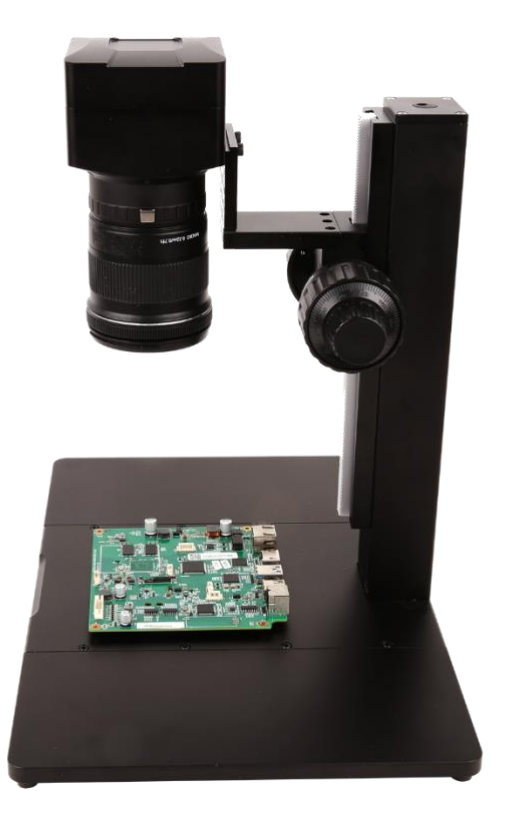

Figure 4 TPS-600 Bracket+X7FCAM4K16MPA\_EFL+Canon EF-S 18-55mm f/4-5.6 IS STM

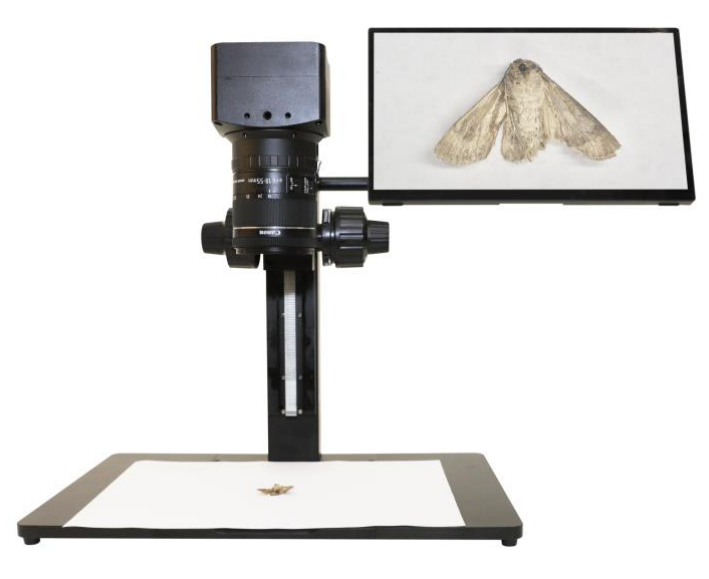

Figure 5 TPS-600 Bracket+X7FCAM4K16MPA\_EFL+Canon EF-S 18-55mm f/4-5.6 IS STM+HDMI 4K Monitor

# 2 X7FCAM4K16MPA\_EFL Camera Datasheet and Functions

| Order Code        | Sensor & Size(mm)               | Pixel(µm) | G Sensitivity<br>Dark Signal           | Sensor Output<br>(FPS/Resolution) | Binning | Exposure(ms) |
|-------------------|---------------------------------|-----------|----------------------------------------|-----------------------------------|---------|--------------|
| X7FCAM4K16MPA_EFL | IMX283(C)<br>1/1.1"(13.06x7.34) | 2.4x2.4   | 1847mv with 1/30s<br>0.84mv with 1/30s | 30@5440*3060                      | 1x1     | 0.104~1000   |

| Camera Model      | Video Saving<br>(FPS/Resolution) | HDMI2.0(FPS/Resolution)      | USB3.0(FPS/Resolution)                       | NETWORK(FPS/Resolution)                     |
|-------------------|----------------------------------|------------------------------|----------------------------------------------|---------------------------------------------|
| X7FCAM4K16MPA_EFL | 30@3840*2160<br>30@1920*1080     | 30@3840*2160<br>30@1920*1080 | 20@5440*3060<br>30@2688*1512<br>30@1920*1080 | 30@3840*2160<br>30@1920*1080<br>30@1280*720 |

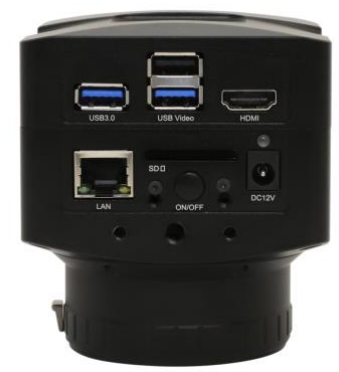

# Figure 6 Available Ports on the Back Panel of the Camera Body

| Interface or Button      | Function Description                                                                                                    |
|--------------------------|----------------------------------------------------------------------------------------------------|
| USB Mouse                | Connect USB mouse for easy operation with embedded XCamView software                                                                                                    |
| USB3.0                   | Connect USB flash drive to save pictures and videos<br>Connect 5G WiFi module to transfer video wirelessly in real time<br>Connect USB microphone for audio and video recording                                                                                               |
| USB Video                | Connect PC or other host device to realize video image transmission                                                                                                    |
| HDMI                     | Comply with HDMI2.0 standard. 4K/1080P format video output and supporting automatic switch between 4K and 1080P format according to the connected monitors                                                                                                    |
| LAN                      | LAN port to connect router and switch to transfer video                                                                                                    |
| SD                       | SD card slot, comply with SDIO3.0 standard and SD card could be inserted for video and images saving                                                                                                    |
| ON/OFF                   | Power switch                                                                                                    |
| LED                      | LED status indicator                                                                                                    |
| DC12V                    | Power adapter connection (12V/2A)                                                                                                    |
| Video Output Interface   | Function Description                                                                                                    |
| HDMI Interface           | Comply with HDMI2.0 standard;30fps@4K or 30fps@1080P                                                                                                    |
| LAN Interface            | Support real time resolution switching(4K/1080P/720P)<br>H264 encoded video<br>DHCP configuration or manual configuration<br>Unicast/multicast configuration                                                                                                    |
| WiFi Interface           | Connecting 5G WiFi adapter (USB3.0 slot) in AP/STA mode                                                                                                    |
| USB Video Interface      | Connecting USB Video port of PC for video transfer<br>H264/MJPEG format video                                                                                                    |
| Other Function           | Function Description                                                                                                    |
| Video Saving             | Video format: 16M (3840*2160) H264/H265 encoded MP4 file<br>Video saving frame rate: 30fps                                                                                                    |
| Image Capture            | 16M (5440*3060) JPEG/TIFF image in SD card or USB flash drive<br>(Default SD card priority, priority can be modified in settings)                                                                                                    |
| Measurement Saving       | Measurement information saved in different layer with image content<br>Measurement information is saved together with image content in burn in mode                                                                                                    |
| ISP                      | Exposure(Automatic / Manual Exposure) / Gain, White Balance(Manual / Automatic / ROI Mode),<br>Sharpening, 3D Denoise, Saturation Adjustment, Gamma Adjustment, Contrast Adjustment,<br>Brightness Adjustment, Hue Adjustment, 50HZ/60HZ Anti-flicker, Color to Gray Function |
| Image Operation          | Zoom In/Zoom Out (Up to 10X), Mirror/Flip, Freeze, EDF, Cross Line, Overlay, PIP, Auto Focus, Browser<br>(including Picture Browsing, Video Playback, Video Compare, Picture Compare, EDF, Image Processing),<br>Measurement Function                                         |
| Embedded RTC(Optional)   | To support accurate time on board                                                                                                    |
| Restore Factory Settings | Restore camera parameters to its factory status                                                                                                    |

| Multiple Language Support                           | English / Simplified Chinese / Traditional Chinese / Korean / Thailand / French / German / Spanish /<br>Japanese / Italian / Russian / Dutch / Portuguese |  |  |  |  |
|-----------------------------------------------------|----------------------------------------------------------------------------------------------------|--|--|--|--|
| Software Environment under NETWORK/USB Video Output |                                                                                                    |  |  |  |  |
| White Balance                                       | Auto White Balance                                                                                                    |  |  |  |  |
| Color Technique                                     | Ultra-Fine Color Engine                                                                                                    |  |  |  |  |
| Capture/Control SDK                                 | Windows/Linux/macOS/Android Multiple Platform SDK (Native C/C++, C#/VB.NET, Python, Java, DirectShow, Twain, etc)                                         |  |  |  |  |
| Recording System                                    | Still Picture or Movie                                                                                                    |  |  |  |  |
| Operating System                                    | Microsoft <sup>®</sup> Windows <sup>®</sup> 8 / 8.1 / 10 / 11(32 & 64 bit)<br>OSx (Mac OS X)<br>Linux                                                     |  |  |  |  |
| PC Requirements                                     | CPU: Equal to Intel Core2 2.8GHz or Higher                                                                                                    |  |  |  |  |
|                                                     | Memory: 4GB or More                                                                                                    |  |  |  |  |
|                                                     | USB interface: USB2.0 interface or higher                                                                                                    |  |  |  |  |
|                                                     | Display:19" or Larger                                                                                                    |  |  |  |  |
|                                                     | CD-ROM                                                                                                    |  |  |  |  |
|                                                     | Operating Environment                                                                                                    |  |  |  |  |
| Operating Temperature (in<br>Centidegree)           | -10°~ 50°                                                                                                    |  |  |  |  |
| Storage Temperature (in Centidegree)                | -20°~ 60°                                                                                                    |  |  |  |  |
| Operating Humidity                                  | 30~80%RH                                                                                                    |  |  |  |  |
| Storage Humidity                                    | 10~60%RH                                                                                                    |  |  |  |  |
| Power Supply                                        | DC 12V/2A Adapter                                                                                                    |  |  |  |  |

# 3 X7FCAM4K16MPA\_EFL Camera Lens Adaptation

The X7FCAM4K16MPA\_EFL camera can be used with any supported EF mount lens. After correctly installing the lens, it can read information such as lens focal length, aperture, and focus, and can also electrically control lens aperture and focus. The X7FCAM4K16MPA\_EFL camera theoretically supports any Canon/Tamron/Sigma EF mount lens, but not all lenses have been tested. Using lenses from manufacturers other than Canon/Tamron/Sigma may result in uncontrollable and incompatible situations.

| LENS                                       | Closest Focusing<br>Distance                             | Focal Length<br>Display | Aperture Control | Focus Control | Fixed Distance<br>Focus |
|--------------------------------------------|----------------------------------------------------------|-------------------------|------------------|---------------|-------------------------|
| Canon EF-S 10-18mm f/4.5-5.6 IS STM        | About 0.22 meters                                        | Support                 | Support          | Support       | /                       |
| Canon EF-S 18-55mm f/3.5-5.6 IS STM        | About 0.25 meters                                        | Support                 | Support          | Support       | Support                 |
| Canon EF-S 18-55mm f/4-5.6 IS STM          | About 0.25 meters                                        | Support                 | Support          | Support       | /                       |
| Canon EF-S 15-85mm f/3.5-5.6 IS USM        | About 0.35 meters                                        | Support                 | Support          | Support       | /                       |
| Canon EF-S 18-135mm f/3.5-5.6 IS USM       | About 0.39 meters                                        | Support                 | Support          | Support       | Support                 |
| Canon EF-S 18-200mm f/3.5-5.6 IS           | About 0.45 meters                                        | Support                 | Support          | Support       | /                       |
| Canon EF 24mm f/1.4L II USM                | About 0.25 meters                                        | Support                 | Support          | Support       | /                       |
| Canon EF 24mm f/2.8 IS USM                 | About 0.2 meters                                         | Support                 | Support          | Support       | /                       |
| Canon EF 35mm f/1.4L II USM                | About 0.28 meters                                        | Support                 | Support          | Support       | /                       |
| Canon EF 50mm f/1.2L USM                   | About 0.45 meters                                        | Support                 | Support          | Support       | Support                 |
| Canon EF 50mm f/1.4 USM                    | About 0.45 meters                                        | Support                 | Support          | Support       | /                       |
| Canon EF 85mm f/1.2L II USM                | About 0.95 meters                                        | Support                 | Support          | Support       | /                       |
| Canon EF 16-35mm f/2.8L III USM            | About 0.28 meters                                        | Support                 | Support          | Support       | /                       |
| Canon EF 16-35mm f/4L IS USM               | About 0.28 meters                                        | Support                 | Support          | Support       | /                       |
| Canon EF 24-70mm f/2.8L II USM             | About 0.38 meters<br>(Macro mode is<br>about 0.2 meters) | Support                 | Support          | Support       | /                       |
| Canon EF 24-70mm f/4L IS USM               | About 0.38 meters<br>(Macro mode is<br>about 0.2 meters) | Support                 | Support          | Support       |                         |
| Canon EF 24-105mm f/4L IS USM              | About 0.45 meters                                        | Support                 | Support          | Support       | /                       |
| Canon EF 100-400mm f/4.5-5.6L IS II<br>USM | About 0.98 meters                                        | Support                 | Support          | Support       | /                       |
| Sigma 150-600mm f/5-6.3 DG OS HSM S        | About 2.6 meters                                         | Support                 | Support          | Support       | /                       |

Verify the compatible EF mount lens models as follows:

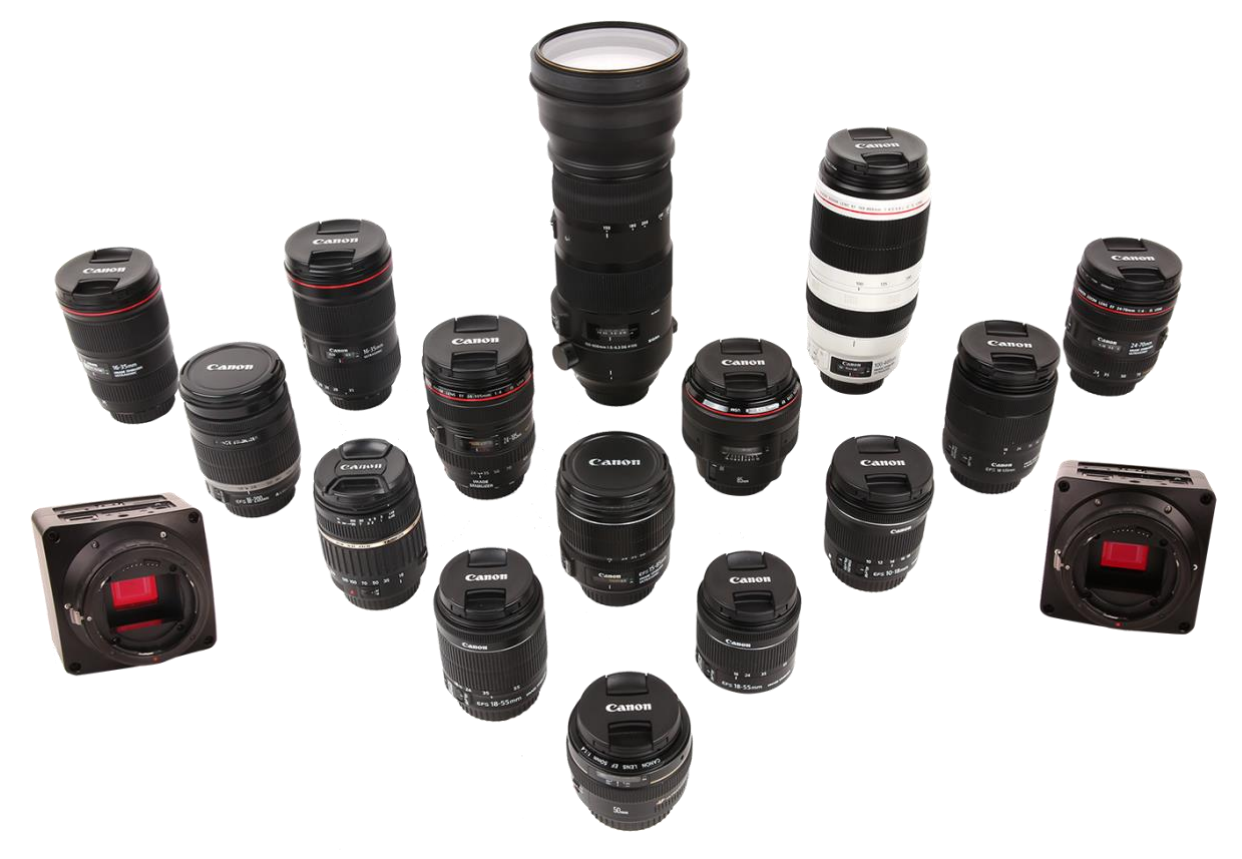

Figure 7 The Canon EF lens currently supported by X7FCAM4K16MPA\_EFL camera

# 4 Dimension of X7FCAM4K16MPA\_EFL Camera

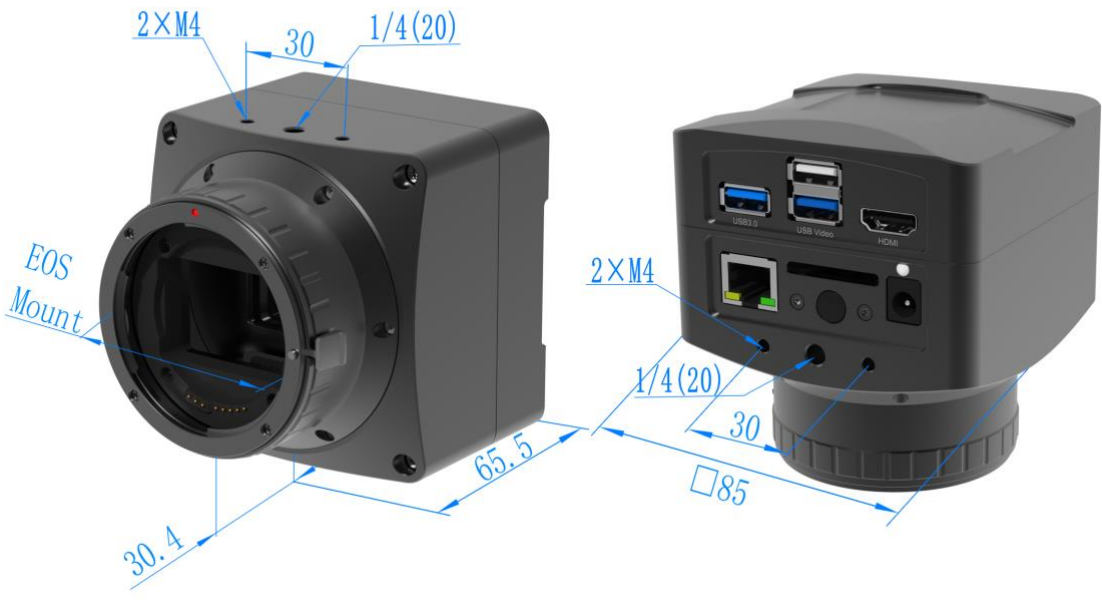

Figure 8 Dimension of X7FCAM4K16MPA\_EFL

# 5 X7FCAM4K16MPA\_EFL Camera Packing Information

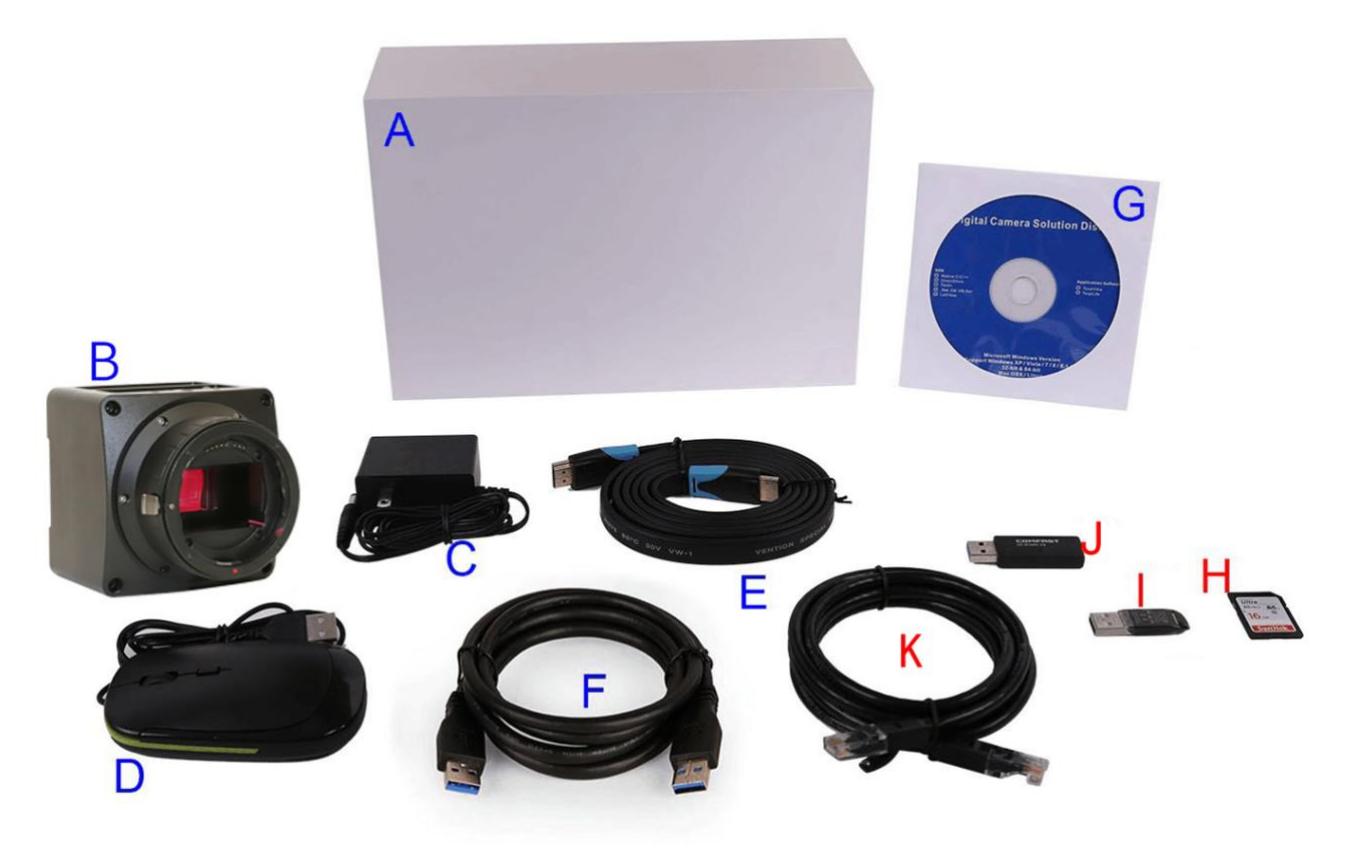

# Figure 9 X7FCAM4K16MPA\_EFL Camera Packing Information

|   | Standard Packing List                                                                                                    |  |  |  |  |
|---|----------------------------------------------------------------------------------------------------|--|--|--|--|
| Α | Gift box: L:25.5cm W:17.0cm H:9.0cm (1pcs, 1.7Kg/ box)                                                                                                    |  |  |  |  |
| В | X7FCAM4K16MPA_EFL Camera                                                                                                    |  |  |  |  |
| С | Power Adapter: Input: AC 100~240V 50Hz/60Hz, Output: DC 12V 2A<br>American standard: Model: POWER-12V2A(MX24Z1-1202000) + American standard plug<br>European standard: Model: POWER-12V2A(MX24Z1-1202000) + European standard plug |  |  |  |  |
| D | USB Mouse                                                                                                    |  |  |  |  |
| Е | HDMI Cable                                                                                                    |  |  |  |  |
| F | USB3.0 A male to A male gold-plated connectors cable /1.5m                                                                                                    |  |  |  |  |
| G | CD (Driver & utilities software, Ø12cm)                                                                                                    |  |  |  |  |
|   | Optional Accessory                                                                                                    |  |  |  |  |
| Η | SD Card (16G or above; Speed: class 10)                                                                                                    |  |  |  |  |
| Ι | USB flash drive                                                                                                    |  |  |  |  |
| J | USB WiFi adapter                                                                                                    |  |  |  |  |
| K | Ethernet cable                                                                                                    |  |  |  |  |
| L | L Canon/Tamron/Sigma EF mount lens                                                                                                    |  |  |  |  |

# 6 Software and App

The software or the APP can be downloaded from the following link: Windows: <u>https://www.touptekphotonics.com/download/</u> Linux & macOS: <u>https://www.touptekphotonics.com/download/</u> iOS: <u>https://itunes.apple.com/us/app/toupview/id911644970</u> Android: <u>https://play.google.com/store/apps/details?id=com.touptek.tpview</u>

# 7 X7FCAM4K16MPA\_EFL Camera Configurations

You can use the X7FCAM4K16MPA\_EFL camera in 5 different ways. Each application requires different hardware environment. At present, the camera only supports using XCamView software to control the EF mount lens on the HDMI interface. This function is not currently supported in UVC and NETWORK modes (Subsequent firmware upgrade support).

#### 7.1 Camera working standalone with built-in XCamView software

For this application, apart from the microscope, you only need an HDMI monitor, the supplied USB mouse, and the camera embedded XCamView software. A computer or a network connection is not required to operate the camera in this application. The steps to start the camera are listed as below:

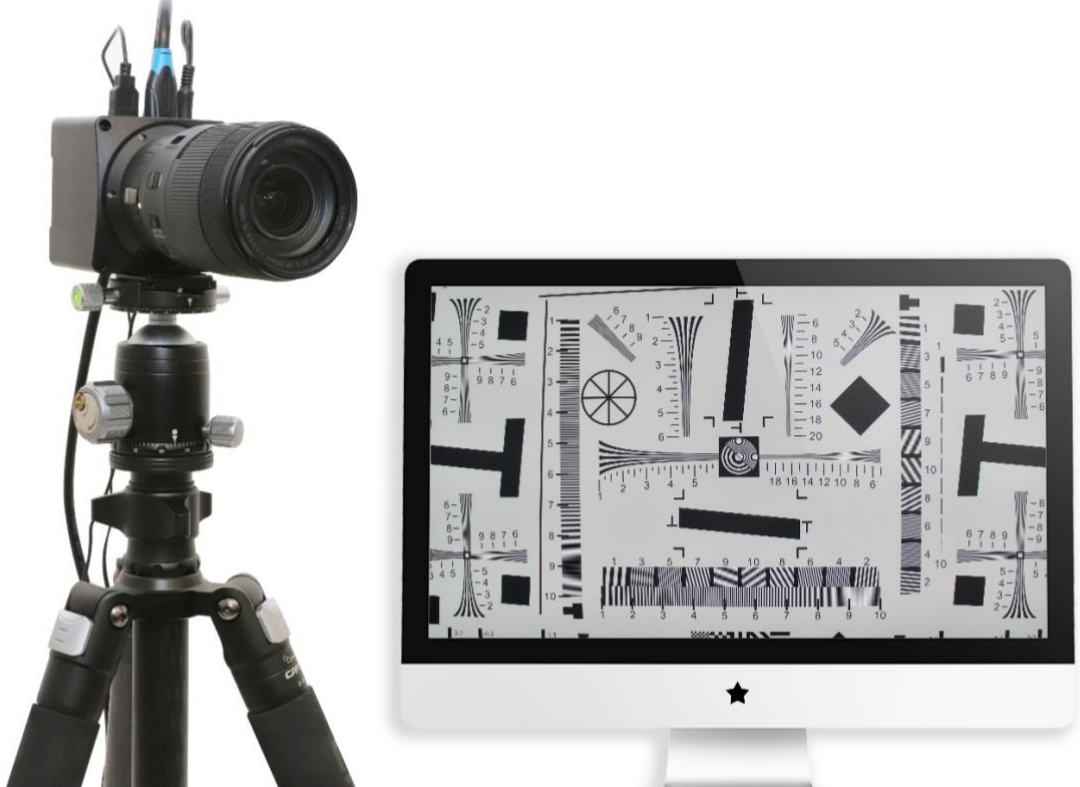

Figure 10 X7FCAM4K16MPA\_EFL Camera with the HDMI Monitor

Connect the camera to a HDMI monitor using the HDMI cable;

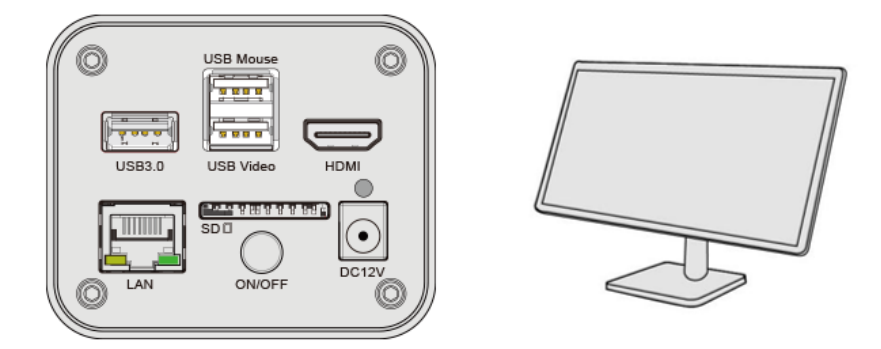

Insert the supplied USB mouse to the camera's USB Mouse port;

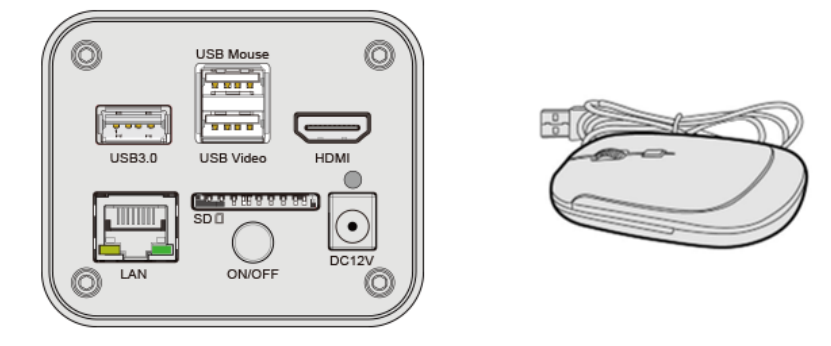

Insert the supplied SD card/USB flash drive into the X7FCAM4K16MPA\_EFL camera SD card slot/USB3.0 slot;

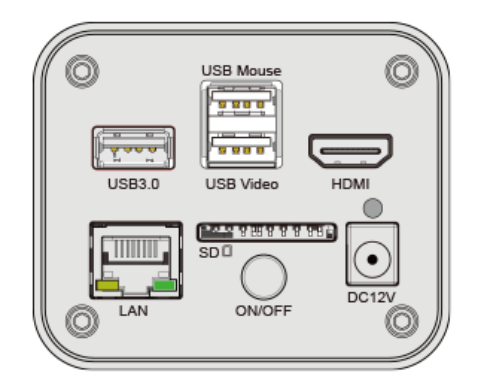

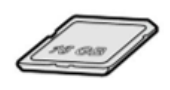

Connect the camera to the power adapter and turn it on;

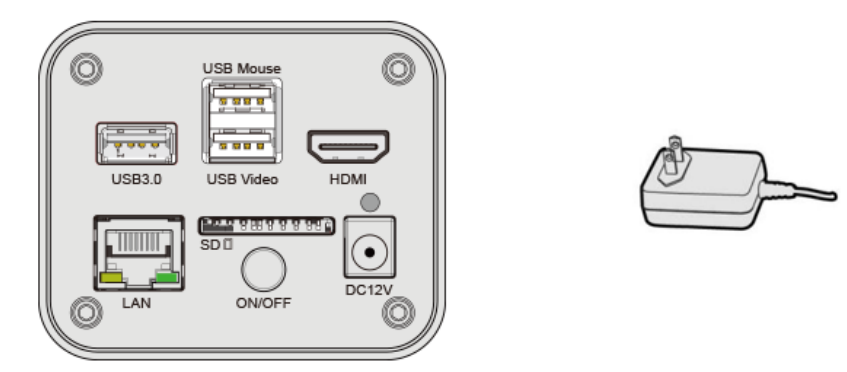

Turn on the monitor and view the video in the XCamView software. Move the mouse to the left, top or bottom of the XCamView UI, different control panel or toolbar will pop up and users could operate with the mouse at ease.

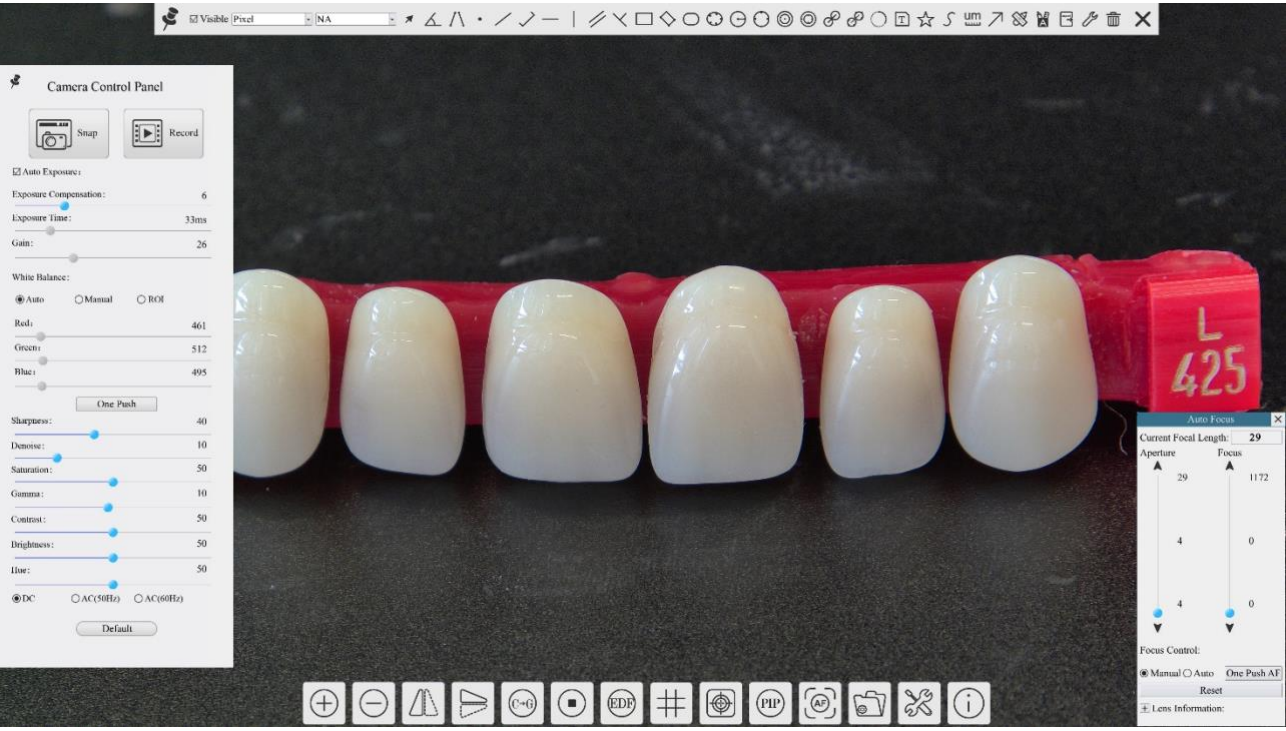

Figure 11 XCamView And X7FCAM4K16MPA\_EFL Camera in HDMI Mode

#### 7.2 Connecting camera to computers with USB3.0 port

For Windows user (Windows 8/10/11 (32/64 bit)), please use ToupView.

For macOS and Linux user (macOS 10.10 or above or Linux distributions with kernel 2.6.27 or higher), please use ToupLite. The steps to start the camera are listed below:

Start the camera according to Sec. 7.1. After the camera is running, connect camera to computer with USB cable. Please use "USB Video" slot, The upper left corner of the HDMI graphics interface displays "USB3.0 Mode" or "USB2.0 Mode", indicating that a connection has been established with the PC.

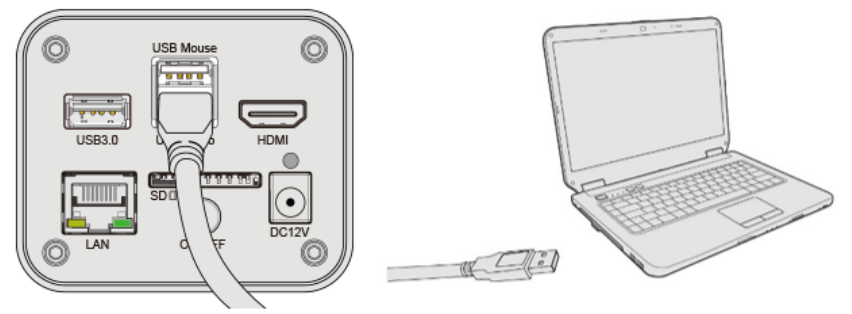

Install ToupView/ToupLite on your PC or install ToupView App on the mobile device; Run the software ToupView/ToupLite, clicking the camera name in the Camera List group to start the live video as shown in Figure 12.

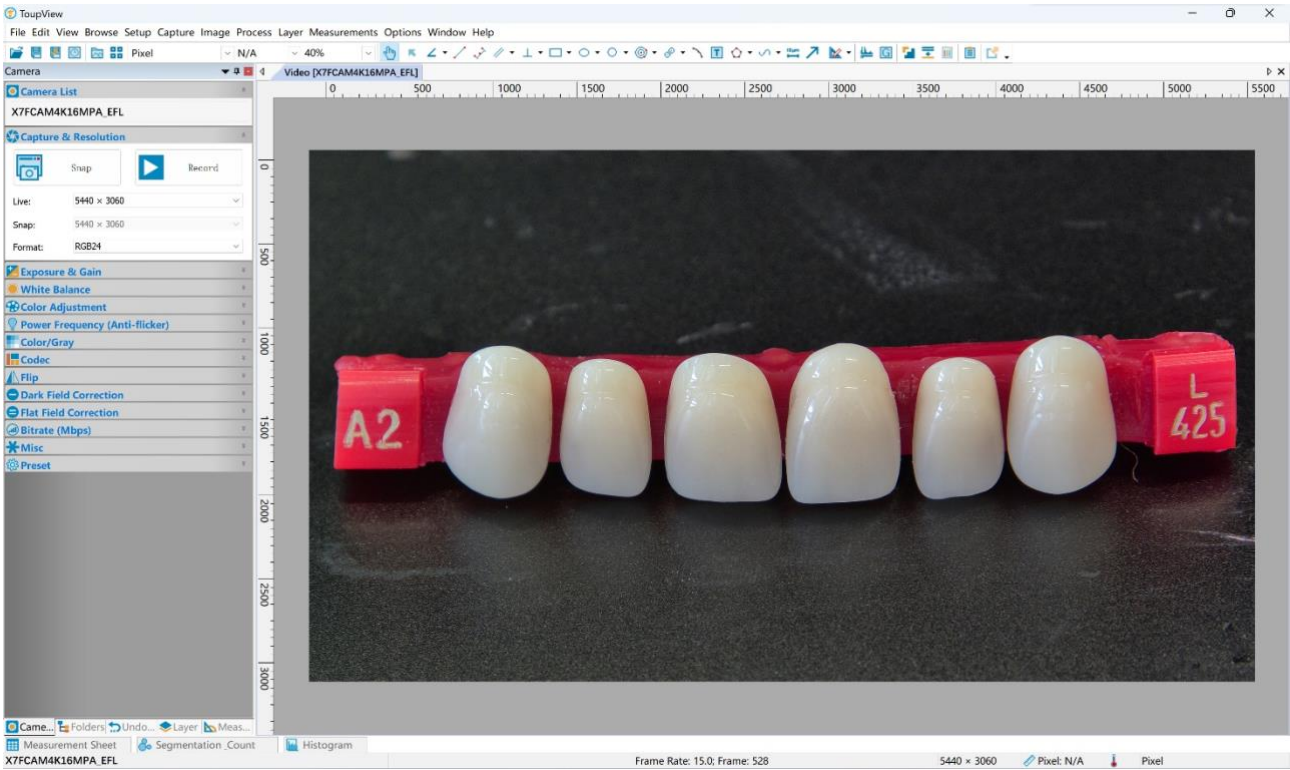

Figure 12 ToupView and X7FCAM4K16MPA\_EFL Camera in USB Mode

# 7.3 Camera working in WiFi mode (AP mode)

Please make sure your PC is WiFi enabled.

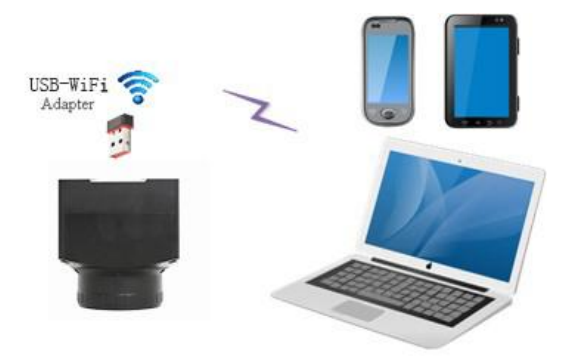

Figure 13 The PC or Mobile Device Connect to the Camera through WiFi

For Windows user (Windows 8/10/10/11 (32/64 bit)), please use ToupView.

For macOS and Linux user (macOS 10.10 or above or Linux distributions with kernel 2.6.27 or higher), please use ToupLite. When connecting the camera with a mobile device, the free ToupView App is required. Just make sure that the mobile device uses iOS 11 or higher/Android 5.1 or higher operating systems.

The steps to start the camera are listed below:

Start the camera according to Sec. 7.1. After the camera is running, move the mouse to the bottom of the GUI and clicking the  $\aleph$  button on the Synthesis Camera Control Toolbar at the bottom of the video window, a small window called Settings will pop up as shown below. Click Network> WiFi property page and choose the AP in the WiFi Mode edit box (The factory default configuration is AP mode).

| 8                                                                                                    | Settings                              | ×           |
|----------------------------------------------------------------------------------------------------|---------------------------------------|-------------|
| Network                                                                                                    | General LAN WiFi                      |             |
| Measurement<br>Magnification<br>Image Format<br>Video<br>Storage<br>Files<br>Time<br>EDF<br>EDF<br>Language<br>Miscellaneous | Channel: 36 • •<br>Password: 12345678 |             |
|                                                                                                    |                                       | Close Apply |

Plug the USB WiFi adapter into the camera's USB3.0 port, the upper left corner of the HDMI graphics interface will display "AP mode";

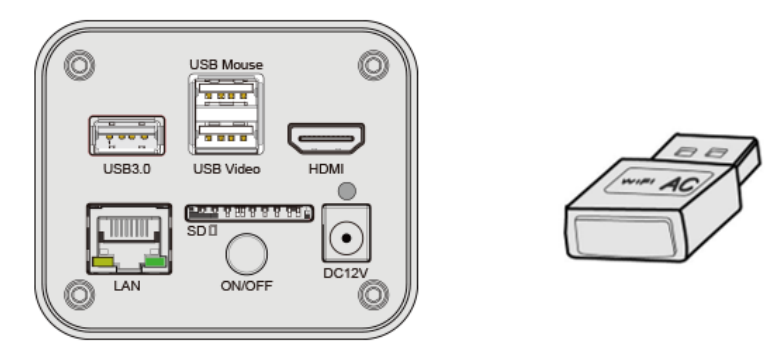

Install ToupView/ToupLite on your PC or install ToupView App on the mobile device, connect the PC or mobile device to the camera's WiFi AP point; The network name (SSID) and the WiFi password (The default one is 12345678) can be found on the camera's Setting>Network> WiFi page in AP mode.

Start ToupView/ToupLite software or ToupView App and check the configuration. Normally, the active X7FCAM4K16MPA\_EFL cameras will be automatically recognized. The live image of each camera is shown in Figure 14. For the display, the Camera List group is used in ToupView/ToupLite software, and the Camera Thumbnail is used in ToupView App.

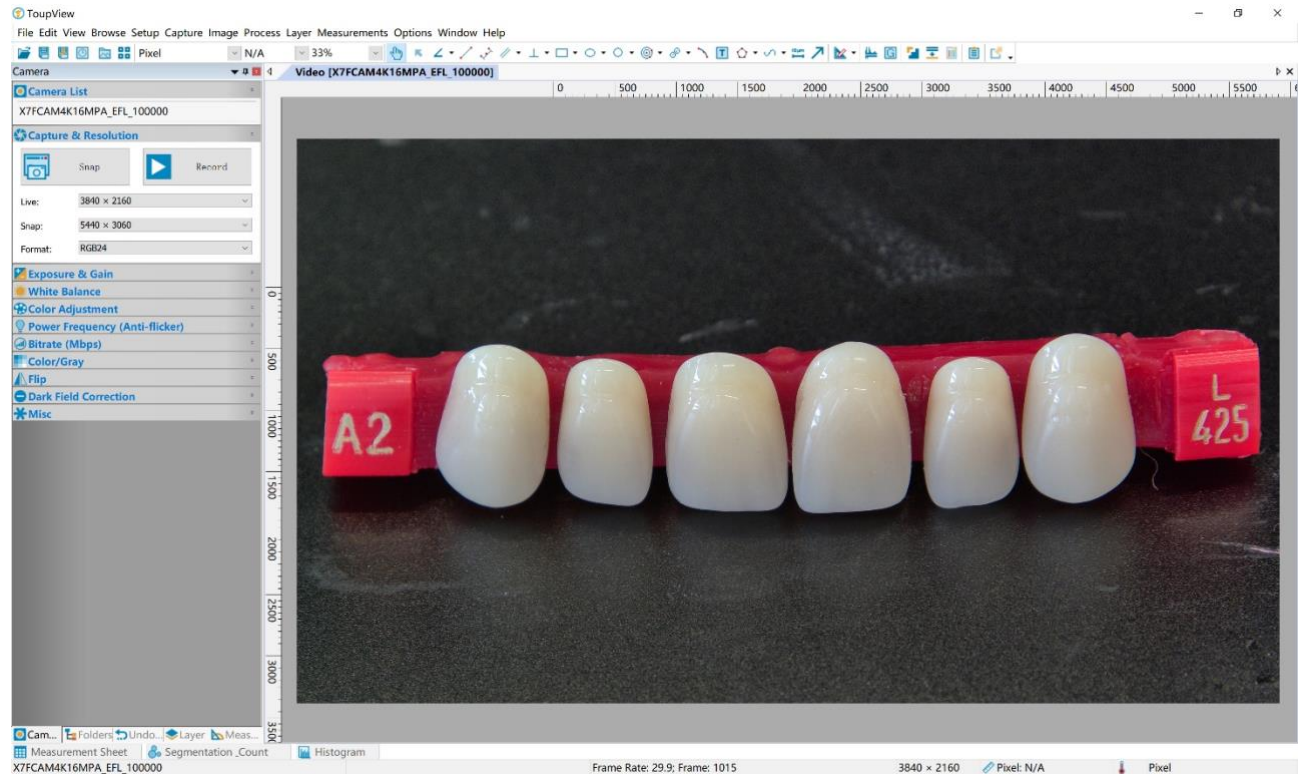

Figure 14 ToupView and X7FCAM4K16MPA\_EFL Camera in WiFi AP Mode

#### 7.4 Connecting camera to the PC with LAN port

This application uses the camera as the network camera. User must configure the IP of the camera and PC manually and ensure their IP addresses in the same net. The subnet mask and gateway of the camera and PC must be the same.

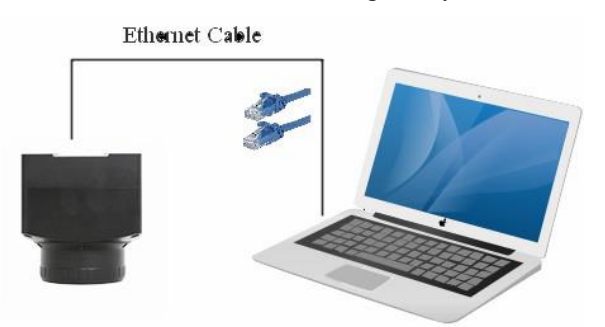

Figure 15 Connecting the X7FCAM4K16MPA\_EFL Camera with Ethernet Cable to the PC

Start the camera according to Sec. 7.1 after the camera is running, clicking 💥 button on the Synthesis Camera Control Toolbar at the bottom of the video window (See Figure 11), a small window called Settings will pop up as shown below on the left side, clicking LAN property page, uncheck the DHCP item. Input IP Address, Subnet Mask and Default Gateway for the camera. Designate Internet Protocol Version 4 (TCP/IPv4) Settings page's IP address on the PC with similar configuration as shown below on the right side but with different IP address.

| 8                                                                                               | Settings                                                                                                    | × Internet 协议版本 4 (TCP/IPv4) Properties                                                                                                    |
|-------------------------------------------------------------------------------------------------|----------------------------------------------------------------------------------------------------|----------------------------------------------------------------------------------------------------|
| Network                                                                                         | General LAN WiFi                                                                                                    | General                                                                                                    |
| Measurement<br>Magnification<br>Image Format<br>Video<br>Storage<br>Files<br>Time<br>ISP<br>EDF | □ DHCP         ● Unicast         ○ Multicast           IP Address:         192         .168         .100         .2           Subnet Mask:         255         .255         .0         .0           Default Gateway:         192         .168         .100         .1 | You can get IP settings assigned automatically if your network for the appropriate IP settings.         Obtain an IP address automatically         Obtain an IP address:         IP address:         IP address:         Subnet mask:         255.255.255         Default gateway:         192.168.10 |
| Language<br>Miscellaneous                                                                       |                                                                                                    | O Obtain DNS server address automatically                                                                                                    |
|                                                                                                 |                                                                                                    | Close Apply                                                                                                    |

Figure 16 Configure the X7FCAM4K16MPA EFL Camera IP

Figure 17 Configure the PC's IP

Cancel

After the above configurations are finished, user can connect the X7FCAM4K16MPA EFL camera to the computer through the Ethernet cable as shown below:

Connect the LAN port with the Ethernet cable to the PC's network port, the upper left corner of the HDMI graphics interface will display IP address;

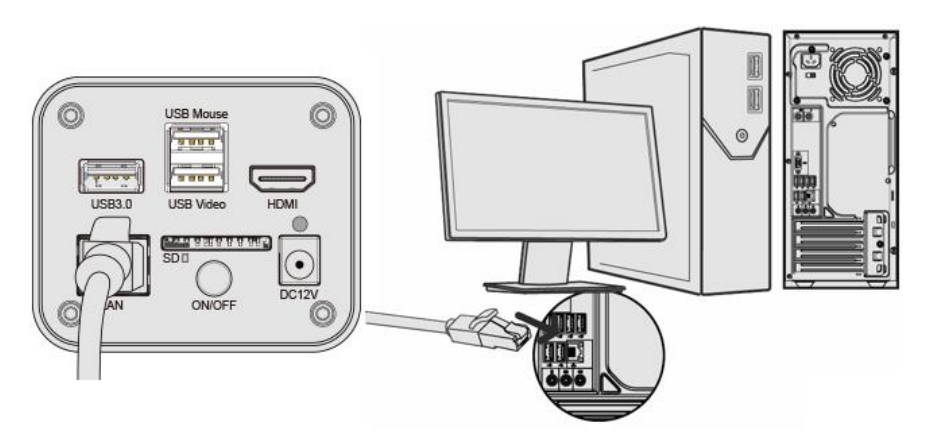

Install ToupView/ToupLite on your PC or install ToupView App on the mobile device; Run the software ToupView/ToupLite, clicking the camera name in the camera list starts the live video as shown in Figure 14.

#### 7.5 Connecting multi-cameras to the router through the LAN port/ WiFi STA mode for the network application

In LAN/ WiFi STA mode, the camera connects to the router by LAN port/ WiFi STA mode. If a router with LAN/ WiFi capability is used, users could connect the router with Ethernet cable/ WiFi to control the camera.

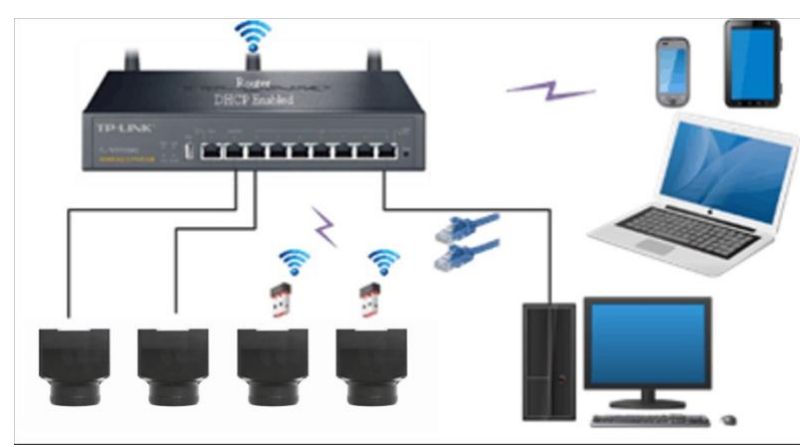

Figure 18 Multi X7FCAM4K16MPA EFL Cameras Connecting to the Router through the LAN Port/ WiFi Style

The connection and configuration are just the same as in Sec.7.1 or Sec. 7.4. But here, users need to check DHCP. If Multicast is disabled or is not supported, users should only select Unicast. If Multicast is supported by the network, users could select Multicast to achieve a better performance, especially in the case that multi-users connecting to the same camera. In addition, please guarantee that the broadcasting function is enabled in the network.

Active X7FCAM4K16MPA\_EFL camera is recognized by ToupView/ToupLite software or ToupView App and they are displayed as a camera list or thumbnail in the software or app as shown in Figure 12.

| 8                                                                                                    | Settings         | ×         |
|----------------------------------------------------------------------------------------------------|------------------|-----------|
| Network                                                                                                    | General LAN WiFi |           |
| Measurement<br>Magnification<br>Image Format<br>Video<br>Storage<br>Files<br>Time<br>ISP<br>EDF<br>Language<br>Miscellaneous | General LAN WIFT |           |
|                                                                                                    | C                | ose Apply |

Or start the camera according to Sec. 7.1. After the camera is running, move the mouse to the bottom of the video window and clicking the 💥 button on the Synthesis Camera Control Toolbar at the bottom of the video window, a small window called Settings will pop up as shown below. Clicking Network> WiFi property page and choosing the STA in the WiFi Mode edit box(The factory default configuration is AP mode ). Input the to be connected router's SSID and Password as shown below:

| *                                                                                                    | Settings                         | ×           |
|----------------------------------------------------------------------------------------------------|----------------------------------|-------------|
| Network                                                                                                    | General LAN WiFi                 |             |
| Measurement<br>Magnification<br>Image Format<br>Video<br>Storage<br>Files<br>Time<br>ISP<br>EDF<br>Language<br>Miscellaneous | WiFi Mode: STA • SSID: Password: |             |
|                                                                                                    |                                  | Close Apply |

Install ToupView /ToupLite software on your PC. Alternatively, install the free ToupView App on the mobile device;

Plug the Ethernet cable into the camera's LAN port and the other end to the PC (for those connected to router with LAN Port), the upper left corner of the HDMI graphics interface will display IP address;

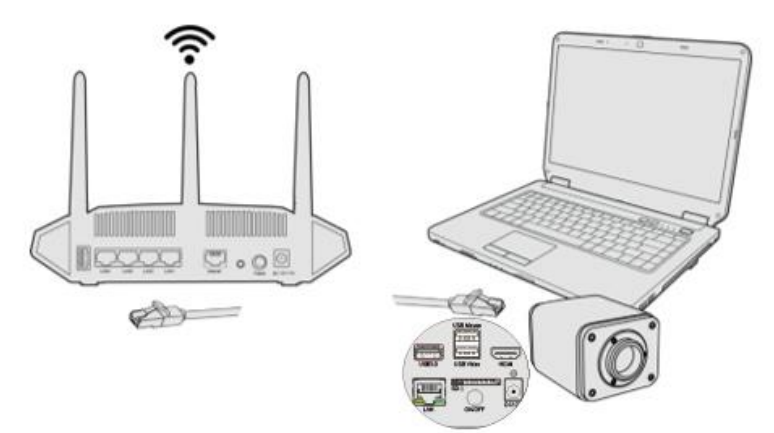

Or plug the USB WiFi adapter into the camera's USB3.0 port(for those connected to router with WiFi STA mode), the upper left corner of the HDMI graphics interface will display "STA Mode";

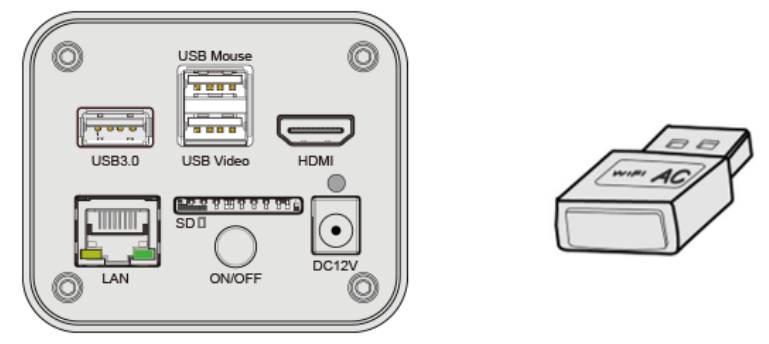

Finally, as shown below, 2 X7FCAM4K16MPA\_EFL cameras are connected to the router with LAN cable and 2 X7FCAM4K16MPA\_EFL cameras are connected to the same router with WiFi STA mode (The number of the cameras, the connection mode (LAN or WiFi STA) connected to the router are determined by the router performance).

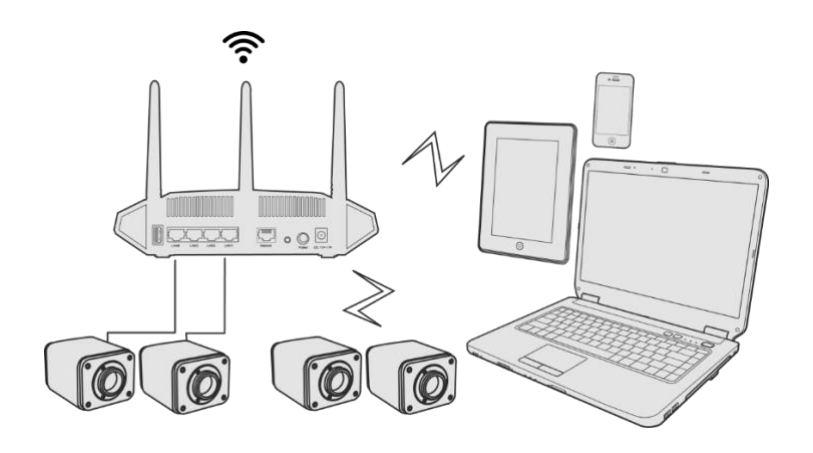

Make sure that your PC or your mobile device is connected to the LAN or WiFi of the router; Start ToupView/ToupLite software or ToupView App and check the configuration. Normally, active X7FCAM4K16MPA\_EFL cameras are automatically recognized. The live image of each camera is displayed. For the display, Camera List group is used in ToupView/ToupLite software, and Camera Thumbnail is used in ToupView App; Select the X7FCAM4K16MPA\_EFL camera you are interested in. To do so, double click the camera's name in Camera List tool window if you use ToupView/ToupLite software; If you use ToupView App, tap the camera's thumbnail in Camera List page (See Figure 19)

#### About the routers/switches

It is suggested that routers/switches supporting WiFi 5G should be selected to achieve better wireless connection experience.

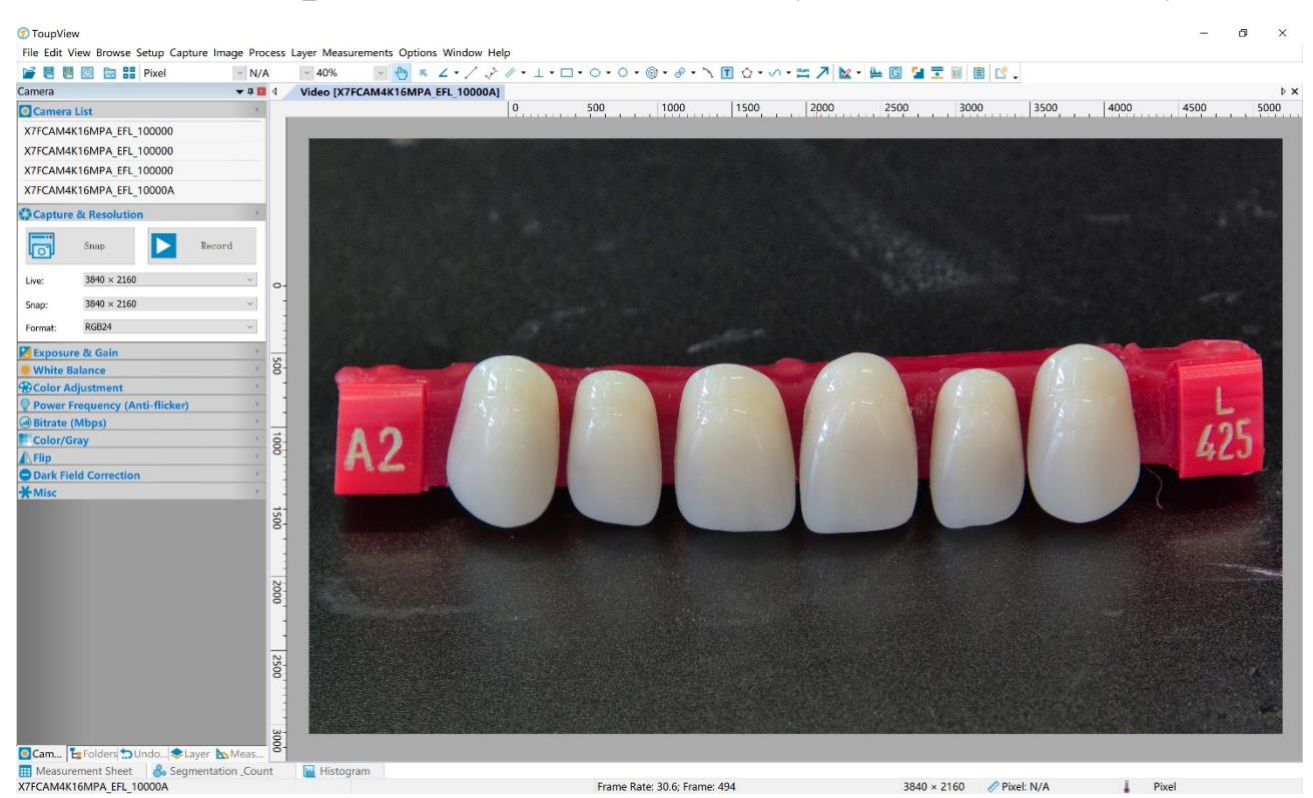

Figure 19 ToupView and X7FCAM4K16MPA EFL Camera in LAN port/WiFi STA mode

# 8 Brief Introduction of X7FCAM4K16MPA\_EFL UI and Its Functions

## 8.1 XCamView UI

The X7FCAM4K16MPA\_EFL UI shown in Figure 11 includes a Camera Control Panel on the left of the video window, a Measurement Toolbar on the top of the video window and a Synthesis Camera Control Toolbar on the bottom of the video window.

|   | Notes                                                                                                    |
|---|----------------------------------------------------------------------------------------------------|
| 1 | To show the Camera Control Panel, move your mouse to the left or right of the video window. See Sec.8.2 for details                                                                                                    |
| 2 | Move the mouse cursor to the top of the video window, a Measurement Toolbar will pop up for calibration and measurement operations. When user left-clicks the Float/Fixed button $\checkmark$ on the Measurement Toolbar, the Measurement Toolbar will be fixed. In this case the Camera Control Panel will not pop up automatically even if users move mouse cursor to left or right side of the video window. Only when user left-clicks the $\checkmark$ button on the Measurement Toolbar to exit from measuring procedure will they be able to do other operations on the Camera Control Panel, or the Synthesis Camera Control Toolbar. During the measuring process, when a specific measuring object is selected, an Object Location & Attributes Control Bar $\land \heartsuit \leqslant \diamondsuit \Leftrightarrow \textcircled$ $\textcircled$ will appear for changing location and properties of the selected object. See Sec.8.3 for details. |
| 3 | When users move mouse cursor to the bottom of the video window, the Synthesis Camera Control Toolbar will pop up automatically.<br>$\oplus \bigcirc \square \oplus \oplus \oplus \oplus \oplus \oplus \oplus \oplus \oplus \oplus \oplus \oplus \oplus \oplus \oplus \oplus \oplus $                                                                                                    |
| 4 | When users move mouse cursor to the bottom of the video window, the Synthesis Camera Control Toolbar will pop up automatically. Clicking the 🕑 button and the Auto Focus Control Panel will appear for autofocus operation.                                                                                                    |

### 8.2 The camera control panel on the left or right side of the video window

The Camera Control Panel controls the camera to achieve the best video or image quality according to the specific applications; It will pop up automatically when the mouse cursor is moved to the left or right side of the video window (in measurement status, the Camera Control Panel will not pop up. The Camera Control Panel will only pop up when the measurement process is finished or terminated while user's cursor on the left edge of the video window). Left-clicking button to achieve Display/Auto Hide switch of the Camera Control Panel.

| Camera Control Panel                  | Function                 | Function Description                                                                                                    |
|---------------------------------------|--------------------------|----------------------------------------------------------------------------------------------------|
|                                       | Snap                     | Capture image and save it to the SD card or USB flash drive                                                                                                    |
|                                       | Record                   | Record video and save it to the SD card or USB flash drive                                                                                                    |
|                                       | Auto Exposure            | When Auto Exposure is checked, the system will automatically adjust exposure time and gain according to the value of exposure compensation                                      |
|                                       | Exposure<br>Compensation | Available when Auto Exposure is checked. Slide to left or right to adjust Exposure<br>Compensation according to the current video brightness to achieve proper brightness value |
| Camera Control Panel                  | Exposure Time            | Available when Auto Exposure is unchecked. Slide to left or right to reduce or increase exposure time, adjusting brightness of the video                                        |
| Snap Snap Record                      | Gain                     | Adjust Gain to reduce or increase brightness of video. The Noise will be reduced or increased accordingly                                                                       |
| Exposure Compensation: 6              | Red                      | Slide to left or right to decrease or increase the proportion of Red in RGB on video                                                                                            |
| Exposure Time: 33ms                   | Green                    | Slide to left or right to decrease or increase the proportion of Green in RGB on video                                                                                          |
| Gain: 26                              | Blue                     | Slide to left or right to decrease or increase the proportion of Blue in RGB on the video                                                                                       |
| White Balance:                        | Auto                     | White Balance adjustment according to the window video every time the button is clicked                                                                                         |
| Red: 461                              | Manual                   | Adjust the Red, Green or Blue item to set the video White Balance                                                                                                    |
| Green: 512<br>Blue: 495               | ROI                      | Check the ROI item will display a red ROI rectangle on the video window, drag it to the interested area will perform the White Balance according to the area video data         |
| One Push                              | One Push                 | Perform a global white balance based on image conditions                                                                                                    |
| Denoise: 40                           | Sharpness                | Adjust Sharpness level of the video                                                                                                    |
| Saturation: 50                        | Denoise                  | Slide left or right to Denoise the video                                                                                                    |
| Gamma: 10                             | Saturation               | Adjust Saturation level of the video                                                                                                    |
| Contrast: 50<br>Brightness: 50        | Gamma                    | Adjust Gamma level of the video. Slide to the right side to increase Gamma and to the left to decrease Gamma.                                                                   |
| Hue: 50<br>● DC ○ AC(50Hz) ○ AC(60Hz) | Contrast                 | Adjust Contrast level of the video. Slide to the right side to increase Contrast and to the left to decrease Contrast.                                                          |
| Default                               | Brightness               | Adjust Brightness level of the video. Slide to the right side to increase Brightness and to the left to decrease Brightness.                                                    |
|                                       | Hue                      | Adjust Hue level of the video. Slide to the right side to increase Hue and to the left to decrease Hue.                                                                         |
|                                       | DC                       | For DC illumination, there will be no fluctuation in light source so no need for<br>compensating light flickering                                                               |
|                                       | AC(50HZ)                 | Check AC(50HZ) to eliminate flickering caused by 50Hz illumination                                                                                                    |
|                                       | AC(60HZ)                 | Check AC(60HZ) to eliminate flickering caused by 60Hz illumination                                                                                                    |

| Right energies select uniform default parameters according to the type of interoscope |
|---------------------------------------------------------------------------------------|
|---------------------------------------------------------------------------------------|

#### 8.3 The Measurement Toolbar on top of the video window

The Measurement Toolbar will pop up when moving mouse cursor to any place near the upper edge of the video window. Here is the introduction of the various functions on the Measurement Toolbar:

Figure 20 The Measurement Toolbar on the Upper Side of the Video Window

| Icon                                    | Function                                                                                                    |
|-----------------------------------------|----------------------------------------------------------------------------------------------------|
| Les Les Les Les Les Les Les Les Les Les | Float/ Fix switch of the Measurement Toolbar                                                                                                    |
| <b>√</b> Visible                        | Show / Hide Measurement Objects                                                                                                    |
| Pixel -                                 | Select the desired Measurement Unit                                                                                                    |
| NA                                      | Select Magnification for Measurement after Calibration                                                                                                    |
| ×                                       | Object Select                                                                                                    |
| A                                       | Angle                                                                                                    |
| $\land$                                 | 4 Points Angle                                                                                                    |
| •                                       | Point(Point Counter)                                                                                                    |
| /                                       | Arbitrary Line                                                                                                    |
|                                         | 3 Points Line                                                                                                    |
| /                                       | Horizontal Line                                                                                                    |
|                                         | Vertical Line                                                                                                    |
| $\times$                                | 3 Points Vertical Line                                                                                                    |
| 11                                      | Parallel                                                                                                    |
|                                         | Rectangle                                                                                                    |
| $\diamond$                              | 3 Points Rectangle                                                                                                    |
| 0                                       | Ellipse                                                                                                    |
| $\bigcirc$                              | 5 Points Ellipse                                                                                                    |
| Θ                                       | Circle                                                                                                    |
| 0                                       | 3 Points Circle                                                                                                    |
| $\odot$                                 | Annulus                                                                                                    |
| $\odot$                                 | 3 Points Annulus                                                                                                    |
| P                                       | Two Circles and its Center Distance                                                                                                    |
| 0°                                      | 3 Points Two Circles and its Center Distance                                                                                                    |
| $\bigcirc$                              | Arc                                                                                                    |
| Ē                                       | Text                                                                                                    |
|                                         | Polygon                                                                                                    |
| 5                                       | Curve                                                                                                    |
| um                                      | Scale Bar                                                                                                    |
| 7                                       | Arrow                                                                                                    |
| 8                                       | Execute Calibration to determine the corresponding relation between magnification and resolution, which will establish the corresponding relationship between measurement unit and the sensor pixel size. Calibration needs to be done with the help of a micrometer. For detailed steps of carrying out Calibration please refer to ToupView help manual.                            |
|                                         | Auto Measurement: Two Points Parallel, Circle Detect, Annulus Detect, Rectangle Detect, Polygon                                                                                                    |
|                                         | Export the Measurement information to CSV file(*.csv)                                                                                                    |
| 14                                      | Measurement Setup                                                                                                    |
|                                         | Delete all the measurement objects                                                                                                    |
| ×                                       | Exit from Measurement mode                                                                                                    |
| & ♥ < > ▲ ā                             | When the measurement ends, left-click on a single measuring object and the Object Location & Properties Control<br>Bar will show up. User could move the object by dragging the object with the mouse. But more accurate movement<br>could be done with the control bar. The icons on the control bar mean Move Left, Move Right, Move Up, Move<br>Down, Color Adjustment and Delete. |

1) When user left-clicks Display/Hide button  $\checkmark$  on Measurement Toolbar, Measurement Toolbar will be fixed. In this case Camera Control Panel will not pop up automatically even if moving the mouse cursor to the left edge of the video window. Only when user left-click the × button on Measurement Toolbar to exit from the measurement mode will they be able to doing other operations on Camera Control Panel or Synthesis Camera Control Toolbar.

2) When a specific Measurement Object is selected during the measurement process, Object Location & Attributes Control Bar  $\land \forall \leqslant \geqslant \diamondsuit$  is will appear for changing the object location and properties of the selected objects.

### 8.4 Icons and functions of the Synthesis Camera Control Toolbar at the bottom of the video window

| $\oplus$ | $\bigcirc$ | A |  | €→G |  | EDF | # |  | PIP |  | S | X | (j) |
|----------|------------|---|--|-----|--|-----|---|--|-----|--|---|---|-----|
|----------|------------|---|--|-----|--|-----|---|--|-----|--|---|---|-----|

Figure 21 The Synthesis Camera Control Toolbar on the Bottom of the Video Window

| Icon     | Function                 | Icon     | Function                                |
|----------|--------------------------|----------|-----------------------------------------|
| $\oplus$ | Zoom In the Video Window | $\Theta$ | Zoom Out the Video Window               |
|          | Horizontal Flip          |          | Vertical Flip                           |
| (C+G)    | Color/gray               |          | Video Freeze                            |
| EDF      | EDF                      | #        | Display Cross Line                      |
|          | Image Overlay            | PIP      | PIP                                     |
| Ì        | Auto Focus               | 6 T      | Browse images and videos in the SD Card |
| X        | Settings                 | (j)      | Check the Version of XCamView           |

The 🗊 Browsing function, for detailed introduction, please refer to Section 8.4.1.

The 💥 Setting function, for detailed introduction, please refer to Sections 8.4.2 to 8.4.15.

#### 8.4.1 Browse

Clicking the 🗊 to browse the dxf, images, videos, and other files saved on the SD card or USB flash drive, as shown in the following figure.

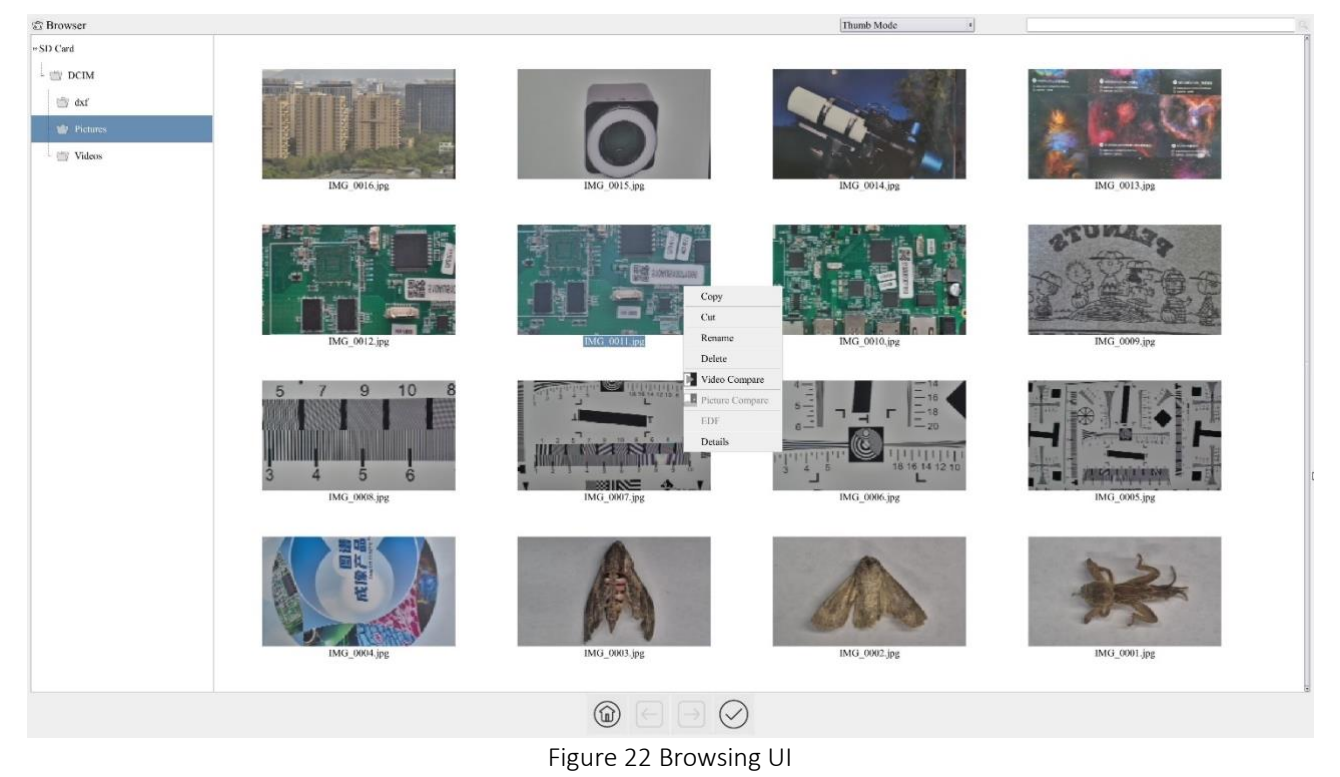

There are two browsing modes: List mode and Thumb mode. The default is Thumb mode.

Right click on an empty area to create a new folder.

Right click on an image file to Copy, Cut, Rename, Delete, Video Compare, and view detailed information (Details). Clicking on a thumb to select the 1<sup>st</sup> image, and clicking on another thumb to select the 2<sup>nd</sup> image (or selecting 2 images with frame), then clicking the right mouse button to bring up the context menu and select Picture Compare to analyze and

compare the two images. Clicking on a thumb to select 3 (or box select 3) pictures focusing on different targets in the same scene, you can perform depth of field compositing on the selected pictures.

Right click on a video file to Copy, Cut, Rename, Delete, Video Compare, and view detailed information (Details).

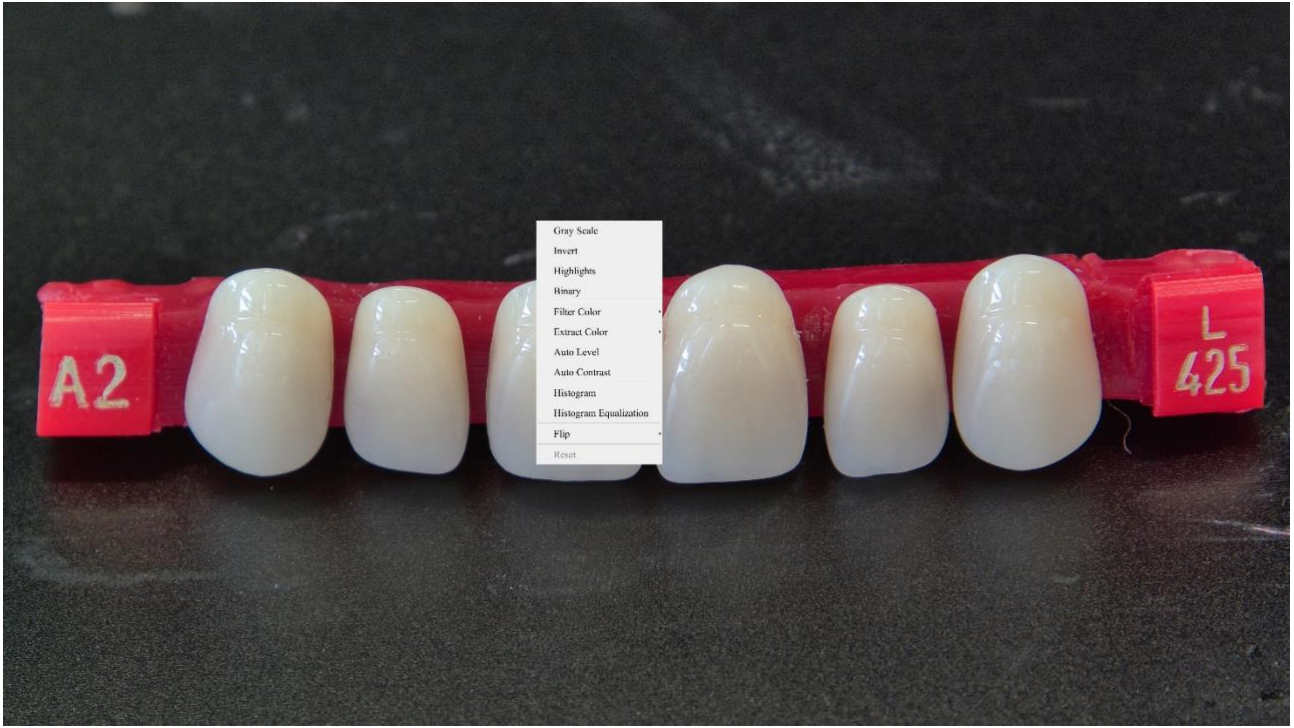

Figure 23 Image Processing

Double-click the thumbnail of the picture with the left mouse button to open the picture, and then right-click the picture to Gray Scale, Invert, Highlights, Binary, Filter Color, Extract Color, Auto Level, Auto Contrast, Histogram, Histogram Equalization, Flip, and other image processing functions, and then after the processing is completed, you can choose reset to revert back to the original picture, and also you can choose save or save as in the lower sidebar of the picture. The description of each function is as follows:

| Gray Scale                | Choose Gray Scale command to convert a color image to a Gray Scale image                                                                                                    |
|---------------------------|----------------------------------------------------------------------------------------------------|
| Invert                    | Choose Invert command to reverse the pixel values of the active image                                                                                                    |
| Highlights                | Choose Hightlights command to adjust the Hightlight parts of the images                                                                                                    |
| Binary                    | Binary is a kind of gray level process. If the gray of the pixel is greater than the given threshold, the pixel's color will be changed into white. Otherwise, the pixel's color will be changed into black                                                                                         |
| Filter Color              | Choose Filter Color command to filter a special color channel from a color image. Select either Red, or Green, or Blue color to filter. For every pixel, if select Red color to filter, only information about the Red channel will be discarded, the Green and Blue information will remain there. |
| Extract Color             | Choose Extract Color command to extract a special color channel from a color image. Select either Red or Green, or Blue color to extract for every pixel, if selecting Red color to extract, only information about the Red channel will be kept, the Green and Blue information will be discarded. |
| Auto Level                | The Auto Level command moves the level's sliders automatically to set highlight and shadow. It defines the lightest and darkest pixels in each color channel as white and black and then redistributes the pixels' color values proportionately                                                     |
| Auto Contrast             | The Auto Contrast command automatically adjusts the overall contrastin an RGB image                                                                                                    |
| Histogram                 | Used to show the distribution of brightness, R, G, B of an image over an image                                                                                                    |
| Histogram<br>Equalization | Used to improved image contrast                                                                                                    |
| Flip                      | Flip image Horizontally/Vertically                                                                                                    |

# 8.4.2 Settings>Network>General

| *             | Settings                | ×     |
|---------------|-------------------------|-------|
| Network       | General LAN WiFi        |       |
| Measurement   |                         |       |
| Magnification | Name: X7FCAM4K16MPA_EFL |       |
| Image Format  |                         |       |
| Video         |                         |       |
| Storage       |                         |       |
| Files         |                         |       |
| Time          |                         |       |
| ISP           |                         |       |
| EDF           |                         |       |
| Language      |                         |       |
| Miscellaneous |                         |       |
|               |                         |       |
|               |                         |       |
|               |                         |       |
|               |                         |       |
|               |                         |       |
|               | Close                   | Apply |

Figure 24 Comprehensive Network General Settings Page

| Name | The current camera name recognized as the network name |
|------|--------------------------------------------------------|

# 8.4.3 Settings>Network>LAN

| 8                                                                                                    |                                                           |           | Settings    |  | ×           |
|----------------------------------------------------------------------------------------------------|-----------------------------------------------------------|-----------|-------------|--|-------------|
| Network                                                                                                    | General LAN W                                             | iFi       |             |  |             |
| Measurement<br>Magnification<br>Image Format<br>Video<br>Storage<br>Files<br>Time<br>EDF<br>EDF<br>Language<br>Miscellaneous | DHCP 0<br>IP Address:<br>Subnet Mask:<br>Default Gateway: | ) Unicast | O Multicast |  |             |
|                                                                                                    |                                                           |           |             |  | Close Apply |

Figure 25 Comprehensive Network LAN Settings Page

| DHCP              | Dynamic host control protocol allows DHCP server to automatically assign IP information to the camera. Only in Sec 6.4 LAN networking this item should be checked, so that cameras can automatically get IP information from routers/switches to facilitate networking operation;                                                                                                    |
|-------------------|----------------------------------------------------------------------------------------------------|
| Unicast/Multicast | By default, unicast function is used. Only in Sec 6.4 networking environment, when the router/switch has multicast function, camera can switch to multicast mode, which can save the network bandwidth consumed by the camera and facilitate the connection of more cameras in the same network;                                                                                                    |
| IP Address        | Every machine on a network has a unique identifier. Just as you would address a letter to send in the mail, computers use<br>the unique identifier to send data to specific computers on a network. Most networks today, including all computers on the<br>Internet, use the TCP/IP protocol as the standard for how to communicate on the network. In the TCP/IP protocol, the<br>unique identifier for a computer is called IP address.<br>There are two standards for IP address: IP Version 4 (IPv4) and IP Version 6 (IPv6). All computers with IP addresses have<br>an IPv4 address, and many are starting to use the new IPv6 address system as well.<br>Users must manually configure their IP addresses on the camera side and computer side. The IP addresses set on the<br>camera side and computer side should be in the same network segment. The specific settings are shown Figure 26. It's<br>usually a private address. Private address is a non-registered address used exclusively within an organization. The internal<br>private addresses retained are listed below: Class A 10.0.0-10.255.255; Class B 172.16.0-172.31.255.255; Class C<br>192.168.0-192.168.255.255. The suggested IP address is Class C. |
| Subnet Mask       | Subnet Mask is used to distinguish network domain from host domain in 32-bit IP address;                                                                                                    |
| Default Gateway   | A default gateway allows computers on a network to communicate with computers on another network. Without it, the network is isolated from the outside. Basically, computers send data that is bound for other networks (one that does not belong to its local IP range) through the default gateway;<br>Network administrators configure the computer's routing capability with an IP range's starting address as the default gateway and point all clients to that IP address.                                                                                                    |

Uncheck the DHCP and select the Unicast item, user still need to set the IP address, Subnet mask and Default Gateway as shown below:

| General LAN WiFi       easurement<br>agnification<br>mage Format<br>deo<br>orage     DHCP     © Unicast     OMulticast       IP Address:     192     168     100     2       Subnet Mask:     255     255     0       Default Gateway:     192     168     100     1       P     5F     inguage     iscellaneous     1                                                                                                    |                                                                        | Settings                                                                                                    |  |
|----------------------------------------------------------------------------------------------------|------------------------------------------------------------------------|----------------------------------------------------------------------------------------------------|--|
| asurement<br>agnification<br>age Format<br>deo<br>befault Gateway: 192 , 168 , 100 , 2<br>Subnet Mask: 255 , 255 , 0<br>Default Gateway: 192 , 168 , 100 , 1<br>192 , 168 , 100 , 1<br>192 , 168 , 100 , 1<br>192 , 168 , 100 , 1<br>192 , 168 , 100 , 1<br>193 , 168 , 100 , 1<br>194 , 100 , 1<br>195 , 100 , 1<br>195 , 100 , 100 , 1<br>195 , 100 , 100 , 1<br>195 , 100 , 100 , 100 , 100 , 100 , 100 , 100 , 100 , 100 , 100 , 100 , 100 , 100 , 100 , 100 , 100 , 100 , 100 , 100 , 100 , 100 , 100 , 100 , 100 , 100 , 100 , 100 , 100 , 100 , 100 , 100 , 100 , 100 , 100 , 100 , 100 , 100 , 100 , 100 , 100 , 100 , 100 , 100 , 100 | etwork General LA                                                      | N WiFi                                                                                                    |  |
| es<br>ne<br>p<br>F<br>F<br>nguage<br>scellaneous                                                                                                    | agnification IP Address:<br>age Format Subnet Mash<br>deo Default Gate | Image: Omega         Omega           192         168         100         2           125         255         255         0           way:         192         168         100         1 |  |
| inguage<br>liscellaneous                                                                                                    | les<br>ine<br>iP<br>DF                                                 |                                                                                                    |  |
|                                                                                                    | anguage<br>Aiscellaneous                                               |                                                                                                    |  |

Figure 26 Manual DHCP and Unicast

Uncheck the DHCP and select the Multicast item, user still need to set the IP address, Subnet Mask and Default Gateway as shown below:

| 8                                                                                                    | Settings         | ×           |
|----------------------------------------------------------------------------------------------------|------------------|-------------|
| Network                                                                                                    | General LAN WiFi |             |
| Measurement<br>Magnification<br>Image Format<br>Video<br>Storage<br>Files<br>Time<br>ISP<br>EDF<br>EDF<br>Language<br>Miscellaneous | □ DHCP ○ Unicast |             |
|                                                                                                    |                  | Close Apply |

Figure 27 Manual DHCP and Multicast

#### 8.4.4 Settings>Network> WiFi

| *                                                                                                    | Settings                         | ×           |
|----------------------------------------------------------------------------------------------------|----------------------------------|-------------|
| Network                                                                                                    | General LAN WiFi                 |             |
| Measurement<br>Magnification<br>Image Format<br>Video<br>Storage<br>Files<br>Time<br>ISP<br>EDF<br>Language<br>Miscellaneous | WiFi Mode: STA - SSID: Password: |             |
|                                                                                                    |                                  | Close Apply |

Figure 28 Network Setup

| Wi-Fi Mode   | AP/STA mode to select;                                                                  |
|--------------|-----------------------------------------------------------------------------------------|
| Channel/SSID | Channel for the AP mode and SSID for the STA mode. Here, the SSID is the router's SSID; |
| Password     | Camera Password for the AP mode. Router Password for the STA mode                       |

## 8.4.5 Settings>Measurement

This page is used for the define of the Measurement Object properties.

| 8             |                                                     | Settings                       |                       | ×           |
|---------------|-----------------------------------------------------|--------------------------------|-----------------------|-------------|
| Network       | Global                                              |                                |                       | •           |
| Measurement   | Precision                                           | The Calculation results keep   | 2 decimals            |             |
| Magnification | <ul> <li>Edge Detection</li> <li>Turn on</li> </ul> |                                |                       |             |
| Image Format  | Detection Range                                     | 25 : Pixel                     |                       |             |
| Video         | Font Size                                           | Large                          |                       | ٥           |
| Storage       | ⊖ Cursor                                            |                                |                       |             |
| Files         |                                                     | None                           | ○ Single Cross        |             |
| Time          | Color                                               |                                |                       |             |
| ISP           | Calibration                                         | ☑ Hide the label when moving t | ne measurement object |             |
| EDF           | -Line Width                                         | 2                              |                       | 0           |
| Language      | Color                                               |                                |                       | •           |
| Miscellaneous | • Angle                                             | 2                              |                       |             |
|               | -Line Width                                         | 2                              |                       |             |
|               | -Color<br>-Label Type                               | Angle                          |                       | •           |
|               | ⇒ Point                                             | El Aligie                      |                       |             |
|               | -Line Width                                         | 2                              |                       | ÷           |
|               | Color                                               |                                |                       | <b>A</b> .  |
|               |                                                     |                                |                       | Default     |
|               |                                                     |                                |                       | Close Apply |

#### Figure 29 The Measurement Setup

|                                                                                                    | Precision                                           | Used for setting digits behind the decimal point for measurement results;                                                                                                    |  |
|----------------------------------------------------------------------------------------------------|-----------------------------------------------------|----------------------------------------------------------------------------------------------------|--|
|                                                                                                    | Edge Detection                                      | Select whether to enable the automatic edge search function and set the detection range;                                                                                      |  |
| Global                                                                                                    | Font Size                                           | The font size of measurement data can be divided into three types: large, Middle, and Small;                                                                                  |  |
|                                                                                                    | Cursor                                              | Select whether the cursor is a single crosshair and set the color of the single cross;                                                                                        |  |
|                                                                                                    | Miscellaneous                                       | Whether to hide the label when moving the measurement objects;                                                                                                    |  |
|                                                                                                    | Line Width                                          | Used for defining width of the lines for calibration;                                                                                                    |  |
| Calibration                                                                                                    | Color                                               | Used for defining color of the lines for calibration;                                                                                                    |  |
| EndPoint Type: Used for defining shape of the endpoints of lines for calibration: Null means no End rectangle means rectangle type of endpoints. It makes alignment more easily; |                                                     | Type: Used for defining shape of the endpoints of lines for calibration: Null means no EndPoint, rectangle means rectangle type of endpoints. It makes alignment more easily; |  |
| Point, Angle, I                                                                                                    | Line, Horizontal Line, Vertic                       | al Line, Rectangle, Circle, Ellipse, Annulus, Two Circles, Polygon, Curve                                                                                                    |  |
|                                                                                                    | Left-click the 🗄 along v                            | with the Measurement command mentioned above will unfold the corresponding attribute settings to set                                                                          |  |
|                                                                                                    | the individual property of the Measurement Objects. |                                                                                                    |  |

# 8.4.6 Settings>Magnification

This page's items are formed by the Measurement Toolbar's Calibration command.

| ×               |      | Settings   | ×           |
|-----------------|------|------------|-------------|
| Network         | Name | Resolution | Clear All   |
| Measurement 1   | 4X   | 8000.00    | Delete      |
| Magnification 2 | 10X  | 16000.00   | Up          |
| Image Format    |      |            | Down        |
| Video           |      |            |             |
| Storage         |      |            |             |
| Files           |      |            |             |
| Time            |      |            |             |
| SP              |      |            |             |
| EDF             |      |            |             |
| Language        |      |            |             |
| Miscellaneous   |      |            |             |
|                 |      |            |             |
|                 |      |            |             |
|                 |      |            |             |
|                 |      |            |             |
|                 |      |            |             |
|                 |      |            |             |
|                 |      |            | Close Apply |

Figure 30 Comprehensive Magnification Settings Page

| Name       | Names such as 10X, 40X, 100X are based on magnification of the microscopes. For continuous zoom microscopes, ensure that the selected magnification coincides with the scale alignment line on the microscope zoom knob; Users could also edit the name of the magnification with other information, for example, microscope mode, users name, etc. |
|------------|----------------------------------------------------------------------------------------------------|
| Resolution | Pixels per meter. Image device like microscopes have high Resolution value;                                                                                                    |
| Clear All  | Click the Clear All button will clear the calibrated magnifications;                                                                                                    |
| Delete     | Click Delete to delete the selected magnification;                                                                                                    |
| Up         | Select a row in the magnification and click Move Up to move up the currently selected magnification;                                                                                                    |
| Down       | Select a row in the magnification and click Move Down to move up the currently selected magnification;                                                                                                    |

#### 8.4.7 Settings>Image Format

| 8                                                                                                    | Settings     | ×   |
|----------------------------------------------------------------------------------------------------|--------------|-----|
| Xetwork<br>Measurement<br>Magnification<br>Innage Format<br>Video<br>Storage<br>Files<br>Time<br>ISP<br>EDF<br>Language<br>Miscellaneous | Image Format | ×   |
|                                                                                                    | Close Ap     | ply |

Figure 31 Comprehensive Image Format Settings Page

| Image Format  | JPEG: The extension of JPEG file can get very high compression rate and display very rich and vivid images by removing redundant images and color data. In other words, it can get better image quality with the least disk space. If measurement objects are available, the measurement objects will be burned into the image and the measurement cannot be edited. |
|---------------|----------------------------------------------------------------------------------------------------|
|               | TIFF: TIFF is a flexible bitmap format mainly used to store images including photos and artistic images.                                                                                                    |
| Measurement   | Burn in Mode: The measurement objects are merged into the current image. User could not edit the measurement objects                                                                                                    |
| Object Saving | any more. This mode is not reversable.                                                                                                    |
| Method        | Layered Mode: The measurement objects are saved in different layer with current image data in the target file. User could                                                                                                    |
|               | edit the measurement objects in the target file with some software on the PC. This mode is reversable.                                                                                                    |

#### 8.4.8 Settings>Video

| 8                                                                  | Settings                                                                                                   |       | ×     |
|--------------------------------------------------------------------|----------------------------------------------------------------------------------------------------|-------|-------|
| Network Measurement Magnification Image Format Video Storage Files | Settings<br>Video Resolution<br>O 1920x1080<br>@ 3840x2160<br>Video Encode<br>@ H264<br>O H265<br>Playback |       | ×     |
| Time<br>ISP<br>EDF<br>Language<br>Miscellaneous                    | Fast Forward/Reverse Interval: 20                                                                          |       |       |
|                                                                    |                                                                                                    | Close | Apply |

Figure 32 Comprehensive Setting of Video page

| Video Resolution | Select a Video Resolution of 1920x1080 or 3840x2160;                                                                                                    |
|------------------|----------------------------------------------------------------------------------------------------|
| Video Playback   | Fast Forward/Reverse internal in second unite for Video Playback                                                                                                    |
| Video Encode     | Select the Video Encode format. Can be H264 or H265. Compared with H264, H265 has a higher H265 compression ratio which is primarily used to further reduce the design flow rate, in order to lower the cost of storage and transmission |

#### 8.4.9 Settings>Storage

| 8                                                                                                    |                                                                                                    | Settings                                                                       | ×           |
|----------------------------------------------------------------------------------------------------|----------------------------------------------------------------------------------------------------|--------------------------------------------------------------------------------|-------------|
| ➢<br>Network<br>Measurement<br>Magnification<br>Image Format<br>Video<br>Storage<br>Files<br>Time<br>ISP<br>EDF<br>Language<br>Miscellaneous | Preferred Storage Device<br>© SD Card<br>O USB Flash Drive<br>File System Format of the Storage I<br>© EAT32<br>O exFAT<br>O NTFS<br>O Unknown Status | Settings<br>USB Flash Drive<br>OFAT32<br>O exFAT<br>O NTFS<br>@ Unknown Status | ×           |
|                                                                                                    |                                                                                                    |                                                                                | Close Apply |

Figure 33 Comprehensive Setting of Storage Page

| Preferred Storage                                          | SD Card: Select it to save the video and image to the SD Card.                                                            |  |
|------------------------------------------------------------|----------------------------------------------------------------------------------------------------|--|
| Page                                                       | USB Flash Drive: Select it to save the video and image to the USB Flash Drive.                                            |  |
|                                                            | List the file system format of the current storage device                                                                 |  |
| File System                                                | FAT32: The file system of SD Card is FAT32. The maximum video file size of single file in FAT32 file system is 4G Bytes;  |  |
| Format of the                                              | exFAT: The file system of SD Card is exFAT. The maximum video file size of single file in FAT32 file system is 16E Bytes; |  |
| Storage Device                                             | NTFS: The file system of SD Card is NTFS. The maximum video file size of single file is 2T Bytes.                         |  |
|                                                            | Unknown Status: SD Card not detected or the file system is not identified;                                                |  |
| Note: For USB Flash Drive, USB 3.0 interface is preferred. |                                                                                                    |  |

# 8.4.10 Settings>Files

| 8             |                          | Settings | ×           |
|---------------|--------------------------|----------|-------------|
| Network       | Image File Name          |          |             |
| Measurement   | Add Time Suffix          |          |             |
| Magnification | <ul> <li>Auto</li> </ul> | ⊖ Manual |             |
| Image Format  | Prefix: IMG              |          |             |
| Video         | Video File Name          |          |             |
| Storage       | □ Add Time Suffix        |          |             |
| Files         | Auto                     | ○ Manual |             |
| Time          | Prefix: VID              |          |             |
| ISP           |                          |          |             |
| EDF           |                          |          |             |
| Language      |                          |          |             |
| Miscellaneous |                          |          |             |
|               |                          |          |             |
|               |                          |          |             |
|               |                          |          |             |
|               |                          |          |             |
|               |                          |          |             |
|               |                          |          |             |
|               |                          |          | Close Apply |

# Figure 34 Comprehensive Setting of Files Name

| Image or Video<br>File Name<br>Paradigm                                                                            | Provide Auto or Manual naming paradigm for Image or Video file; |
|----------------------------------------------------------------------------------------------------|-----------------------------------------------------------------|
| Auto With specified name as the Prefix and XCamView will add digital after the Prefix for the Image or Video file; |                                                                 |
| Manual A file dialog will pop up to enter the Image or Video file name for the captured Image or Video.            |                                                                 |
| Add Time Suffix Select to add a time suffix after the file name, otherwise do not add it;                          |                                                                 |

# 8.4.11 Settings>Time

| 8                                                                                                    |                                                                              |                                                                             |                                       |                                                                                             | Settings                    |      | ×       |
|----------------------------------------------------------------------------------------------------|------------------------------------------------------------------------------|-----------------------------------------------------------------------------|---------------------------------------|---------------------------------------------------------------------------------------------|-----------------------------|------|---------|
| ≥       Network       Measurement       Magnification       Image Format       Video       Storage       Files       Time       ISP       EDF | Time Zone<br>UTC+08:<br>Year:<br>2024<br>Hour:<br>4<br>□ Show T<br>Time Form | e:<br>DO v<br>t<br>t<br>t<br>t<br>t<br>t<br>t<br>t<br>t<br>t<br>t<br>t<br>t | Month:<br>3<br>Minute:<br>7<br>YYMMDD | 2<br>2<br>2<br>2<br>2<br>2<br>2<br>2<br>2<br>2<br>2<br>2<br>2<br>2<br>2<br>2<br>2<br>2<br>2 | Settings Day: 11 Second: 33 | 8    | ×       |
| Language<br>Miscellaneous                                                                                                    |                                                                              |                                                                             |                                       |                                                                                             |                             | Clos | e Apply |

## Figure 35 Time Setting

| Time      | User can set Year, Month, Day, Hour, Minute and Second ital.in this page;                                                                                                |
|-----------|----------------------------------------------------------------------------------------------------|
| Show Time | Select to display the time in the lower right corner of the video window. If not selected, the time will not be displayed;<br>The format for displaying time can be set. |

# 8.4.12 Settings>ISP

| *                                                                                                    | Settings                                                                                                    | ×           |
|----------------------------------------------------------------------------------------------------|----------------------------------------------------------------------------------------------------|-------------|
| Image Format       Wagainfraction       Image Format       Video       Storage       Files       Time       EDF       Language       Miscellaneous | Settings         Metering Mode         Centre Weighted Average Metering         Partial Metering         Partial Metering         Spot Metering         Spot Metering         Synchronized display as Camera Control Panel         Clarity Factor         Show         Dark Enhance         Dark Enhance         Auto Focus | ×           |
|                                                                                                    | AF Region: 7 x 7 •<br>Color:                                                                                                    | Close Apply |
|                                                                                                    |                                                                                                    |             |

#### Figure 36 Comprehensive Setting of ISP Page

| Metering Mode  | Select the Metering mode as the Central Weighted Average Metering, Evaluative Metering, Partial Metering, or Spot<br>Metering; |
|----------------|----------------------------------------------------------------------------------------------------|
| WB ROI Color   | Choosing the ROI rectangle line color and whether it is synchronized display as Camera Control Panel;                          |
| Clarity Factor | Select to display the clarity factor in the video window, otherwise the clarity factor will not be displayed;                  |
| Dark Enhance   | Define the intensity value of dark enhancement;                                                                                |
| Auto Focus     | Adjustable AF area and focus box color;                                                                                        |

# 8.4.13 Settings>EDF

| 8                             |                                                                       | Settings                                                               |                                                                                     |           |
|-------------------------------|-----------------------------------------------------------------------|------------------------------------------------------------------------|-------------------------------------------------------------------------------------|-----------|
| Network<br>Measurement        | Automatic Alignment                                                   | () Shift                                                               | ○ Shift + Scale                                                                     |           |
| Magnification<br>Image Format | Sensitivity<br>O High                                                 | Middle                                                                 | ○ Low                                                                               |           |
| Storage<br>Files              | Window size<br>O Large                                                | ⊖ Middle                                                               | Small                                                                               |           |
| Time<br>ISP<br>EDF            | Description<br>Automatic alignment<br>Sensitivity: Improves<br>image. | Solves offset issues of fused ima<br>the detection accuracy of depth o | ges, but slows down the fusion process<br>f field, perhaps reduce the quality of fu | s.<br>sed |
| Language<br>Miscellaneous     |                                                                       |                                                                        |                                                                                     |           |
|                               |                                                                       |                                                                        |                                                                                     |           |
|                               |                                                                       |                                                                        |                                                                                     |           |
|                               |                                                                       |                                                                        | Clc                                                                                 | ose Appl  |

#### Figure 37 Comprehensive Setting of EDF

| Automatic Alignment | Optionally turn on auto-alignment when there is significant displacement or scaling between images;        |
|---------------------|----------------------------------------------------------------------------------------------------|
| Sensitivity         | Select the sensitivity of EDF;                                                                             |
| Window size         | Select the window size for displaying real-time images during EDF;                                         |
| Description         | Automatic alignment: Solves offset issues of fused images, but slows down the fusion process.              |
| •                   | Sensitivity: Improves the detection accuracy of depth of field, perhaps reduce the quality of fused image. |

# 8.4.14 Settings>Language

| 8                                                                                                    | Settings                                                                                                    | ×    |
|----------------------------------------------------------------------------------------------------|----------------------------------------------------------------------------------------------------|------|
| Network<br>Measurement<br>Magnification<br>Image Format<br>Video<br>Storage<br>Files<br>Time<br>ISP<br>EDF<br>Language<br>Miscellaneous | <ul> <li>● English</li> <li>Simplified Chinese (简体中文)</li> <li>○ Traditional Chinese (繁體中文)</li> <li>○ Korcan (한국マ)</li> <li>○ Thenahad (лาษา ใกย)</li> <li>○ French (Francais)</li> <li>○ German (Deutsch)</li> <li>○ Spanish (Español)</li> <li>○ Japanese (日本箭)</li> <li>○ Italian (italiano)</li> <li>○ Russian (pyectxili)</li> <li>○ Dutch (Nederlands)</li> <li>○ Portuguese (Portuguès)</li> </ul> |      |
|                                                                                                    | Close A                                                                                                    | pply |

Figure 38 Comprehensive Setting of Language Selection Setting Page

| English             | Set language of the whole software into English;             |
|---------------------|--------------------------------------------------------------|
| Simplified Chinese  | Set language of the whole software into Simplified Chinese;  |
| Traditional Chinese | Set language of the whole software into Traditional Chinese; |
| Korean:             | Set language of the whole software into Korean;              |
| Thailand            | Set language of the whole software into Thailand;            |
| French              | Set language of the whole software into French;              |
| German              | Set language of the whole software into German;              |
| Spanish             | Set language of the whole software into Spanish;             |
| Japanese            | Set language of the whole software into Japanese;            |
| Italian             | Set language of the whole software into Italian;             |
| Russian             | Set language of the whole software into Russian;             |
| Dutch               | Set language of the whole software into Dutch;               |
| Portuguese          | Set language of the whole software into Portuguese;          |

# 8.4.15 Settings>Miscellaneous

| 28                                                                           | Settings                                                                                          | ×           |  |
|------------------------------------------------------------------------------|---------------------------------------------------------------------------------------------------|-------------|--|
| Network<br>Measurement<br>Magnification<br>Image Format                      | Ruler  Show Color: Measurement                                                                    | Â           |  |
| Video<br>Storage<br>Files<br>Time<br>ISP<br>EDF<br>Language<br>Miscellaneous | ⊠ Enable<br>Overlay<br>□ Support saving overlay information in Burn In Mode<br>Grids              |             |  |
|                                                                              | Support seving gruss monitation in burn in oroce      Monitor Working Mode      Dshow      Cursor |             |  |
|                                                                              | Size: Middle   Camera Control Panel Display Location  Camera Parameters                           |             |  |
|                                                                              |                                                                                                   | Close Apply |  |

# Figure 39 Comprehensive Miscellaneous Settings Page

| Ruler                                    | Select to display the ruler in the video window, otherwise not to display the ruler. You can choose the ruler color;      |  |  |
|------------------------------------------|----------------------------------------------------------------------------------------------------|--|--|
| Measurement                              | Select to display the measurement toolbar in the video window, otherwise not to display the measurement toolbar;          |  |  |
| Overlay                                  | Select to support saving graphics overlay information in fusion mode, otherwise it will not support;                      |  |  |
| Grids                                    | Select to support saving mesh information in fusion mode, otherwise not to support;                                       |  |  |
| Monitor Working Mode                     | Select to display the Monitor Working Mode in the video window, otherwise the Monitor Working Mode will not be displayed; |  |  |
| Cursor                                   | Choosing the Cursor size according to the screen resolution or personal preference;                                       |  |  |
| Camera Control Panel<br>Display Location | Select the camera control panel to display on the left, right, or both sides of the HDMI interface;                       |  |  |
| Camera Parameters<br>Import              | Import the Camera Parameters from the SD Card or USB flash drive to use the previously exported Camera Parameters;        |  |  |
| Camera Parameters<br>Export              | Export the Camera Parameters to the SD Card or USB flash drive to use the previously exported Camera Parameters;          |  |  |
| Reset to factory defaults                | Restore camera parameters to its factory status;                                                                          |  |  |

| Auto Focus ×                                             |                    | Current Focal Length | Display the current focal length of the lens                                                                                                    |  |  |
|----------------------------------------------------------|--------------------|----------------------|----------------------------------------------------------------------------------------------------|--|--|
| Current Focal Length: 29                                 |                    |                      |                                                                                                    |  |  |
| Aperture I                                               | Focus<br>A<br>1172 | Aperture             | Display the adjustable aperture range of the current lens, and users can use the mouse to move the slider on the scroll bar to control the aperture. Note that when the focal length changes, the range of aperture settings will also change. Please pay attention to the aperture range displayed on the right side of the "aperture" slider; |  |  |
|                                                          |                    | Focus                | Display the focusing range of the current lens, and the user can drag the slider<br>on the focusing slider with the mouse to change the focusing position of the<br>focusing lens;                                                                                                    |  |  |
| 4 0                                                      |                    | Auto Focus           | The system will automatically focus based on the current scene in the focusing area until it becomes clear. The right side of the "Focus" slider will refresh in real-time to display the current focusing position;                                                                                                    |  |  |
|                                                          | ●<br>▼             | One Push AF          | Click this button to perform an autofocus operation once;                                                                                                    |  |  |
| 4<br>▼                                                   |                    | Reset                | Click this button, the system will reset the aperture and focus position of the lens,<br>and re read the lens information, aperture range, focus range, and other<br>information. After calibration, the aperture will return to the maximum aperture,                                                                                          |  |  |
| Focus Control:                                           |                    |                      | the focusing power will return to the nearest focusing position, and the system will regain the focusing range;                                                                                                    |  |  |
| Manual O Auto                                            | One Push AF        |                      |                                                                                                    |  |  |
| Reset                                                    |                    | Lens Information     | Click the button on the left side of the lens information, and the name of the currently used lens will be displayed at the bottom of the lens control panel, and the MF/AF button status of the lens body will be updated in real time. Lens control can only be performed when in AF state;                                                   |  |  |
| - Lens Information:                                      |                    |                      |                                                                                                    |  |  |
| Name:Canon EF-S 18-55mm<br>f/3.5-5.6 IS STM<br>AF/MF: AF |                    |                      |                                                                                                    |  |  |

### 8.5 Auto Focus Control Panel on the right side of the Video Window

### 8.6 Focus Region in the Video Window

| Focus Re | gion |  |
|----------|------|--|
|          |      |  |
|          |      |  |

Figure 40 Focus Region

The Focus Region is used for selecting the region of interest for Auto Focus operation. When user clicks the button on the Synthesis Camera Control Toolbar, the Focus Region will show up as well with the Auto Focus Control Panel. Users can click any part of video window to reset the focus region for Auto Focus operation.

9 Sample Photos Captured with X7FCAM4K16MPA Camera

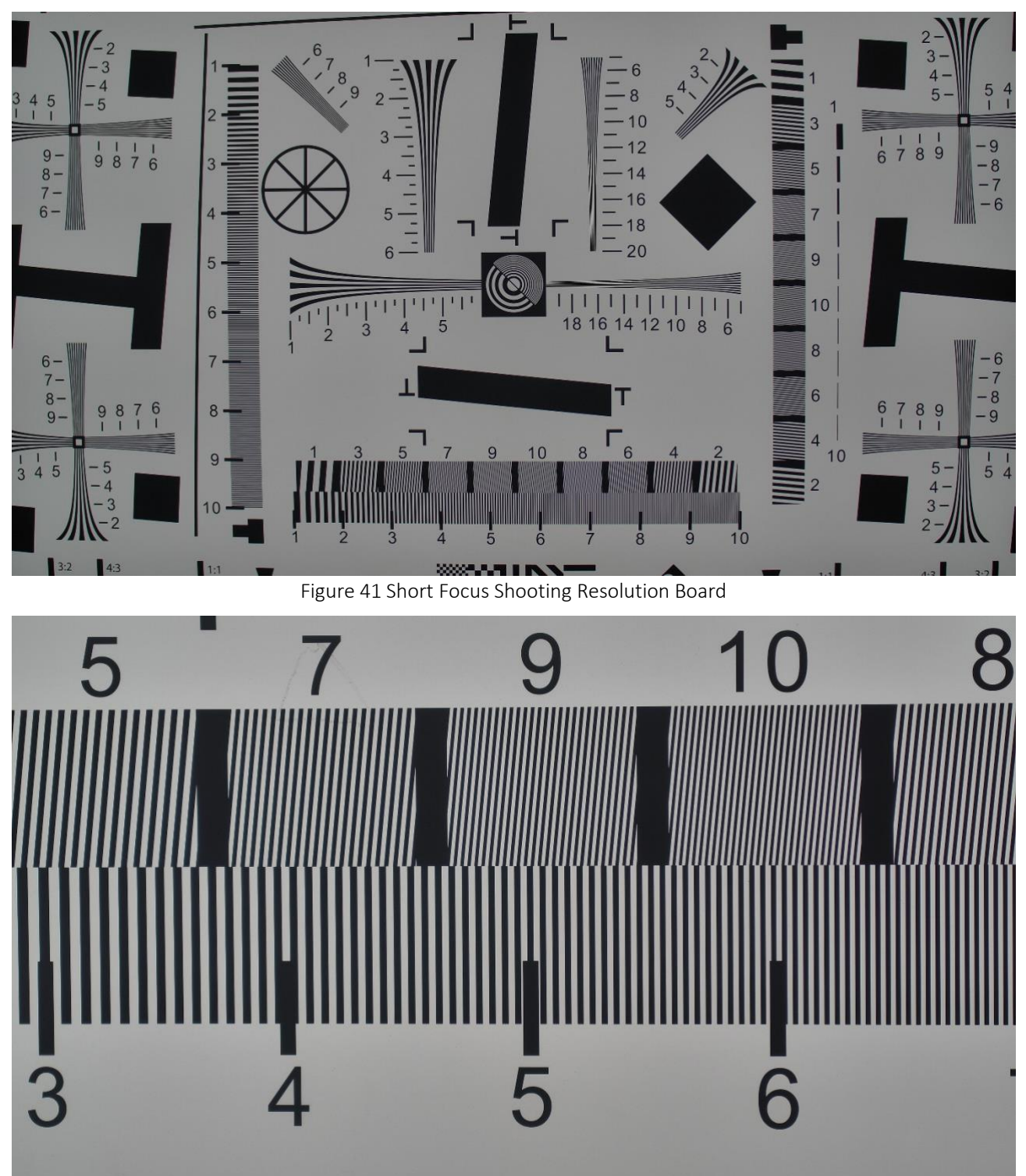

Figure 42 Telephoto Shooting Resolution Board

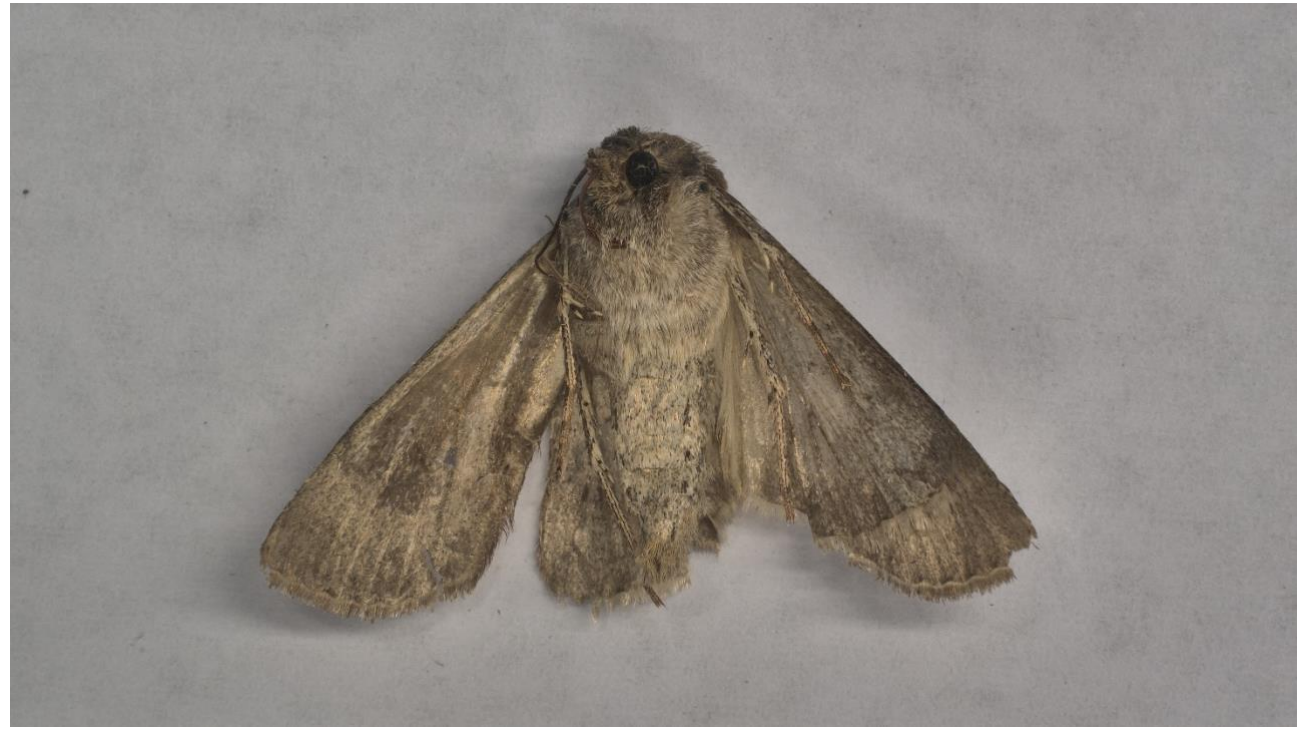

Figure 43 Moth

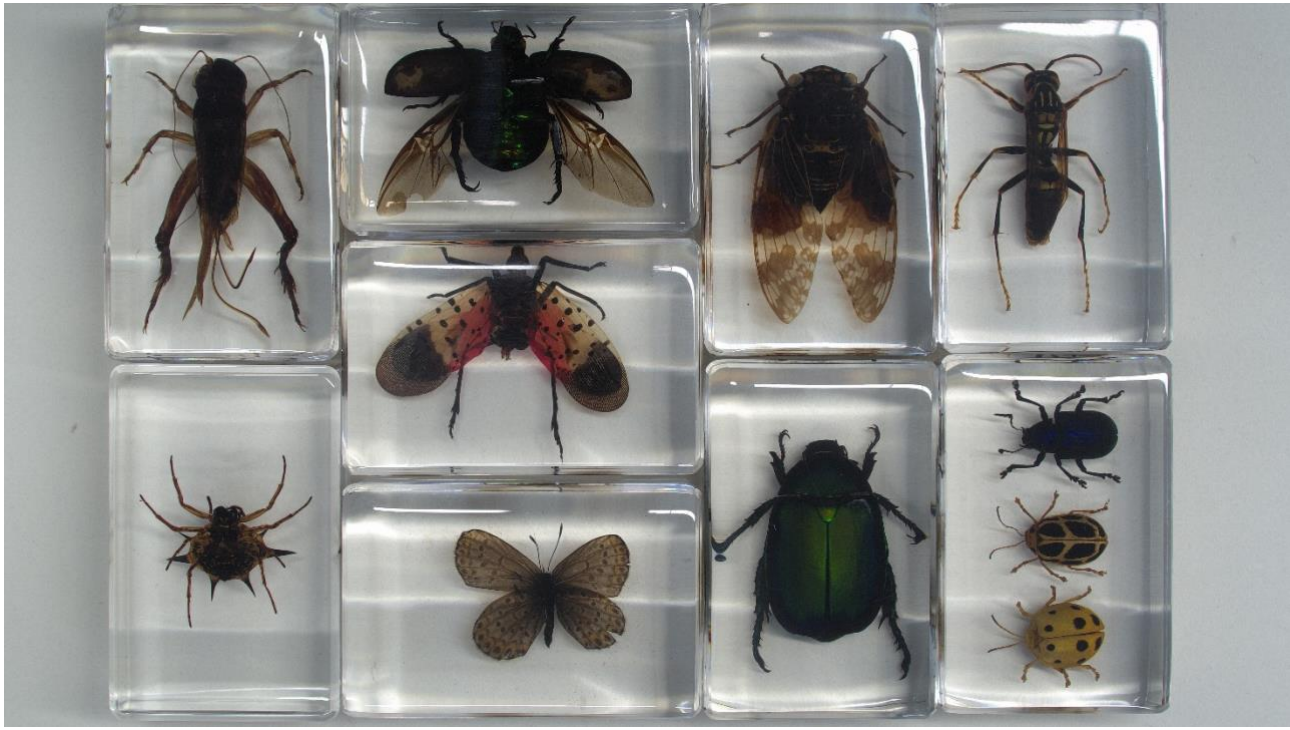

Figure 44 Insect

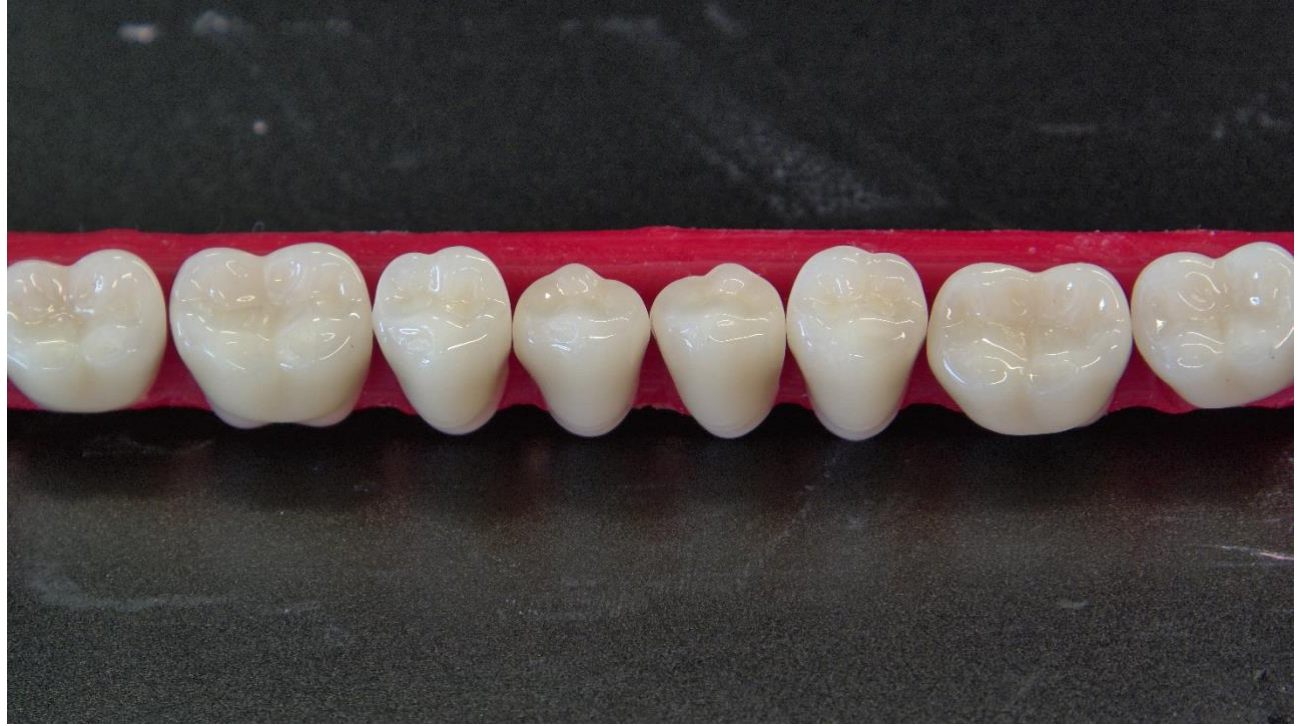

Figure 45 Teeth

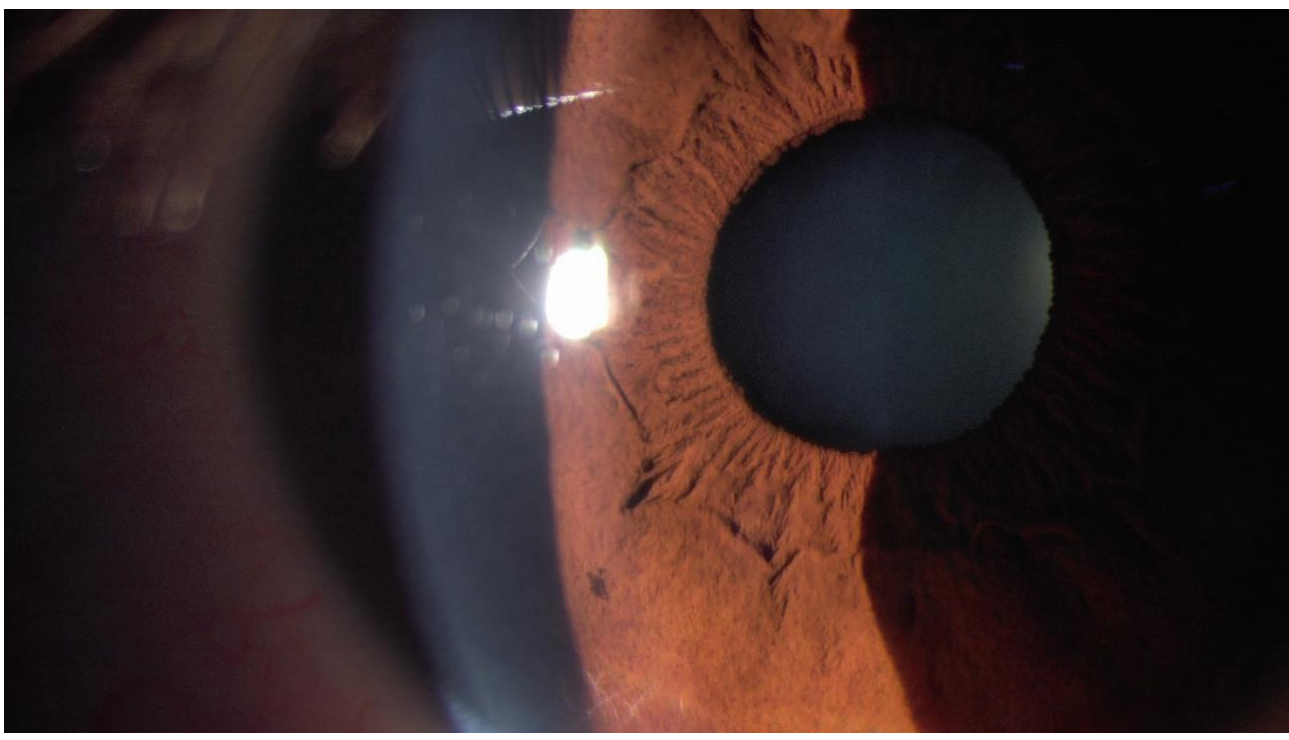

Figure 46 Eye

# 10 Contacting Customer Service

Please contact your local distributor if you have any questions about the product.